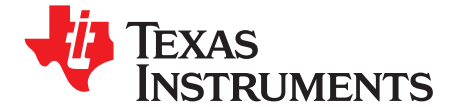

1

# TSW3070EVM: Amplifier Interface to Current Sink DAC -Arbitrary Waveform Generator Demonstration

The TSW3070 is an evaluation module (EVM) that shows how to use an active interface with the current sink output of the DAC5682Z. The EVM includes the DAC5682Z for digital-to-analog conversion, an OPA695 to demonstrate an active interface implementation using a wide bandwidth operational amplifier and a THS3091/5 to showcase an operational amplifier with large voltage swing. Also included on board are a CDCM7005, VCXO and Reference for clock generation, and linear regulators for voltage regulation. Communication to the EVM is accomplished via a USB interface and GUI software.

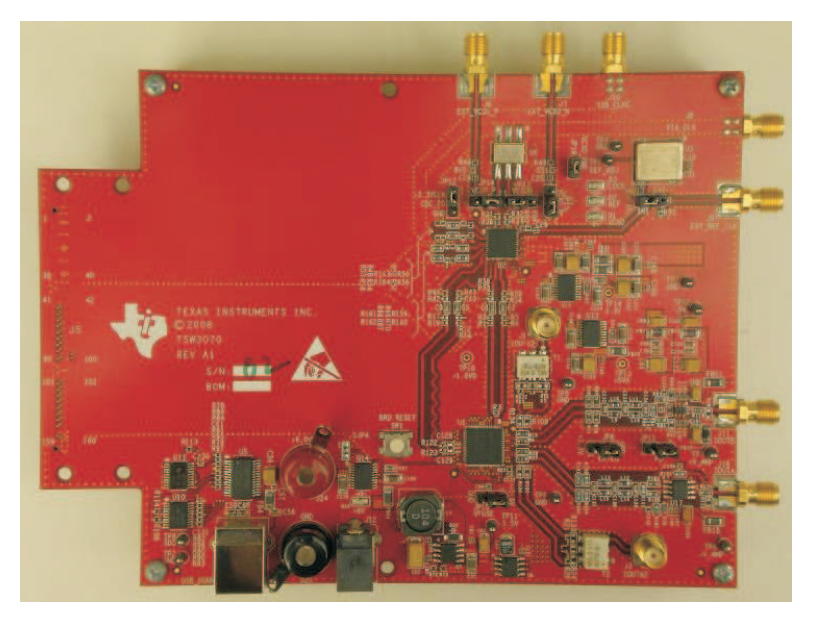

Figure 1. TSW3070EVM

#### Contents

| 1 | TSW3   | 070EVM Configuration Options               | 3 |
|---|--------|--------------------------------------------|---|
|   | 1.1    | DAC Component                              | 3 |
|   | 1.2    | Board Configuration                        | 3 |
|   | 1.3    | VCXO                                       | 3 |
| 2 | Block  | Diagrams                                   | 3 |
|   | 2.1    | System Block Diagram                       | 4 |
| 3 | Key Te | exas Instruments Components                | 4 |
|   | 3.1    | CDCM7005                                   | 4 |
|   | 3.2    | DAC5682Z                                   | 4 |
|   | 3.3    | TPS76xxx, TPS5430, UCC284-5                | 4 |
|   | 3.4    | OPA695 and THS3091/5                       | 5 |
| 4 | Softwa | are Installation                           | 5 |
|   | 4.1    | DAC5682Z USB Control Software Installation | 5 |
|   | 4.2    | DAC5682Z EVM Driver Installation           | 8 |
| 5 | Softwa | are Introduction                           | 9 |
|   | 5.1    | Modes of Operation                         | 9 |
|   |        | •                                          |   |

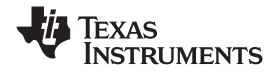

|    | 5.2     | Software Boxes                                                                    | 10    |
|----|---------|-----------------------------------------------------------------------------------|-------|
|    | 5.3     | Complete Software Overview                                                        | 13    |
| 6  | TSW     | 3070EVM Introduction                                                              | 17    |
|    | 6.1     | Jumper Settings                                                                   | 17    |
|    | 6.2     | Input/Output Connectors                                                           | 17    |
|    | 6.3     | USB Interface                                                                     | 18    |
|    | 6.4     | Power Management                                                                  | 18    |
| 7  | Demo    | onstration Kit Test Configuration Test Equipment                                  | 18    |
|    | 7.1     | Test Setup                                                                        | 18    |
|    | 7.2     | Test Equipment                                                                    | 18    |
|    | 7.3     | Calibration                                                                       | 19    |
|    | 7.4     | Typical Performance Measurements                                                  | 19    |
| 8  | Initial | Power Up and Test                                                                 | 23    |
|    | 8.1     | Initial Inspection                                                                | 23    |
|    | 8.2     | Engage Power Supplies                                                             | 24    |
|    | 8.3     | Verify Status of the Board                                                        | 24    |
|    | 8.4     | Program the CDCM7005                                                              | 24    |
|    | 8.5     | Program the DAC5682Z                                                              | 24    |
|    | 8.6     | Program TSW3100                                                                   | 25    |
| 9  | Optio   | nal Configurations                                                                | 25    |
|    | 9.1     | External VCXO                                                                     | 25    |
|    | 9.2     | Transformer Passive Output                                                        | 25    |
|    | 9.3     | Higher Amplifier Voltage Supplies                                                 | 26    |
|    | 9.4     | Baseband Filter                                                                   | 27    |
| 10 | Sche    | matic Bill of Materials and Printed-Circuit Board Lavout                          | 27    |
| 10 | 0010    | maio, Bii of materiale and Frinted Orbait Board Eugoat Internet Internet Internet | - · · |

### List of Figures

| 1  | TSW3070EVM                                                                                 | . 1 |
|----|--------------------------------------------------------------------------------------------|-----|
| 2  | Block Diagram                                                                              | . 4 |
| 3  | Home Menu Showing EVM Status                                                               | 10  |
| 4  | DAC5682Z Register Configuration and Block Diagram Menu                                     | 11  |
| 5  | DAC5682Z Register and CDCM7005 Configuration Menu                                          | 12  |
| 6  | DAC5682Z Register Configuration and TSW3100 Pattern Generator Control Menu.                | 13  |
| 7  | TSW3070EVM Driven by TSW3100 Pattern Generator                                             | 18  |
| 8  | Typical THS3091/5 Voltage Output, Default Gain 3.3x                                        | 19  |
| 9  | THS3091/5 With +/-15-V External Supplies, 50-Ω Input, Gain at 10x                          | 20  |
| 10 | THS3091/5 LPF Filter Shape Evaluated With Multi-tone Input Signal From the TSW3100 Pattern |     |
|    | Generator                                                                                  | 21  |
| 11 | OPA695 LPF Filter Shape Evaluated With Multi-tone Signal                                   | 21  |
| 12 | IMD3 Plot for THS3095                                                                      | 22  |
| 13 | IMD3 Plot for OPA695                                                                       | 22  |
| 14 | Summary of IMD3 for Passive Transformer, OPA695, and THS3091/5 Output                      | 23  |
| 15 | Summary of Harmonic Distortion for Passive Transformer, OPA695, and THS3091/5 Output       | 23  |
| 16 | CDCM7005, 800M VCXO, 10M Ref, Locked Condition LEDs                                        | 24  |
| 17 | DAC5682 and CDCM7005 Example Register Settings                                             | 25  |
| 18 | DAC5682Z Resistor Jumper Configuration                                                     | 26  |
| 19 | Position of Ferrite Beads for Power Options                                                | 27  |

#### List of Tables

| 9  |
|----|
| 10 |
| 13 |
| 17 |
| 17 |
| 26 |
|    |

2

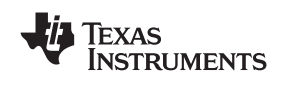

### **1 TSW3070EVM Configuration Options**

The TSW3070EVM can be configured to evaluate the two active output stages. This section outlines the various component configurations. Based on the configuration, testing and board setup must be altered to accommodate the given components and features.

### 1.1 DAC Component

The TSW3070EVM uses the 1-GSPS LVDS DAC5682Z with a current sink output.

### 1.2 Board Configuration

The analog output of the DAC employs a current sink structure which requires the dc common mode of the DAC to be kept at 3.3 V with a maximum compliance voltage at 3.8 V and a minimum voltage at 2.8 V. The resistor bias network between the DAC5682Z and the OPA695 or THS3095 assume that the DAC has maximum current set at 20 mA. For the OPA695 output stage, this network combined with the filter termination provides a combined ac impedance of about 25  $\Omega$ , resulting in a maximum voltage of 500 mVpp on each DAC output pin. For the THS3091/5, the network is different and provides a combined 50- $\Omega$  load, resulting in a 1-Vpp signal on each of the DAC output pins. By design, in order to preserve the proper dc levels, the DAC coarse gain should be kept at the maximum (15), though deviation by a few steps is generally acceptable with no degradation in performance.

The OPA circuits have been designed to have a combined output gain of 2.2x, whereas the THS3091/5 circuit has a gain of 3.3x. The resistor networks and gain can be modified as necessary for custom applications. However, special care must be taken to ensure that the 3.3-Vdc common mode voltage is maintained at the DAC output and the DAC compliance voltages are met.

### 1.2.1 Using Optional Passive Transformer Output

The resistor network can be configured such that the DAC output is routed to a transformer which enables measurements of the DAC output to be made using a passive transformer output. Either of the outputs can be configured for this. See Section 9.

### 1.2.2 Using External Operational Amplifier Supplies

By default, both amplifiers are set up to operate with a  $\pm 5$  V. This is adequate in most cases for evaluation purposes. However, both the OPA695 and THS3095 can be operated at higher voltages; the OPA can be used with a  $\pm 6$ -V supply, and the THS3095 can be used with a  $\pm 15$ -V supply. Ferrite beads allow the use of a different  $\pm$ Vamp supply for both amplifiers.

If the THS3095 is being evaluated at voltages higher than  $\pm 6$  V, the OPA695 power ferrite beads should be removed to isolate the OPA695 from the higher supply voltages. See Section 9.

### 1.3 VCXO

The CDCM7005 requires a VCXO source to derive its output clock signals. The VCXO is at reference designator U6. There is an onboard 10-MHz reference as well as an onboard 800-MHz VCXO. These can be locked together using the CDCM7005 with the appropriate programming via the DAC5682Z GUI.

An external VCXO clock source can be used. In this mode, the CDCM7005 only acts as a clock divider/buffer to provide the necessary clocks to the TSW3100 LVDS pattern generator, and sampling clock to the DAC5682Z.

### 2 Block Diagrams

### 2.1 System Block Diagram

Figure 2 shows the functions on the TSW3070EVM board. The Texas Instruments ICs are listed on the board for reference.

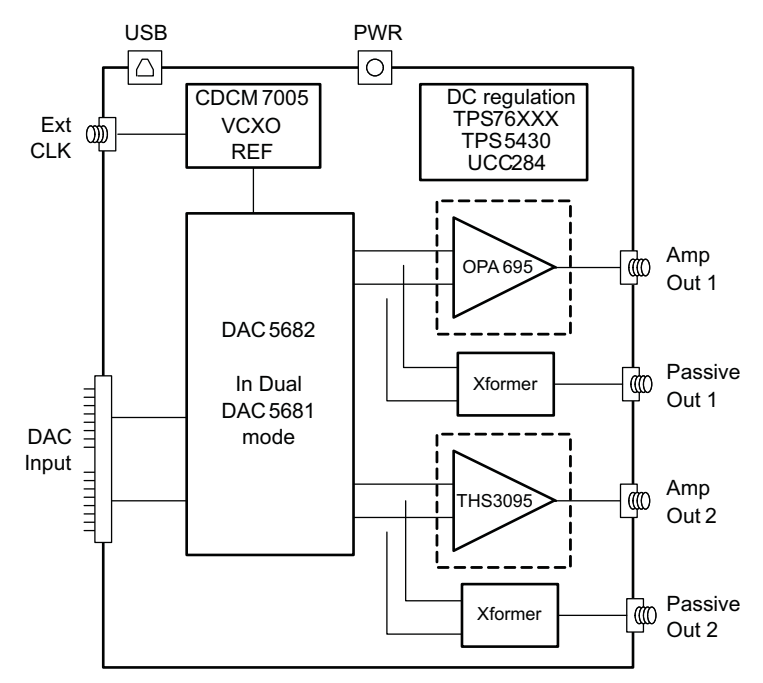

Figure 2. Block Diagram

## 3 Key Texas Instruments Components

#### 3.1 CDCM7005

The CDCM7005 clock distribution integrated circuit (IC) is used to generate and synchronize the clock outputs to the system. The device has five outputs which can be either LVPECL or LVCMOS and can be divided down by 1, 2, 3, 4, 6, 8, and 16. The divide by 16 can be replaced with a divide by 4 or 8 with a 90 degree phase shift, if desired. This device is used to lock the onboard 800-MHz VCXO and 10-MHz reference. For further information about the CDCM7005 device, see the SCAS793 data sheet.

### 3.2 DAC5682Z

The DAC5682Z is a 16-bit interpolating dual digital-to-analog converter (DAC) with a high-speed LVDS data interface. The device incorporates a digital complex coarse mixer, independent differential offset control, and I/Q amplitude control. The device can be used with excellent results in baseband mode, low IF mode, and high IF mode. The digital circuits can be manipulated such that it has the functionality of a DAC5681. For further information about the DAC5682Z device, see the <u>SLLS853</u> data sheet.

## 3.3 TPS76xxx, TPS5430, UCC284-5

The TPS76xxx devices provide 1.8-V, 3.3-V, and 5-V linear regulation for the DAC5682Z, CDCM7005, and V+ amplifier supplies. The TPS5430 generate –5.5 V from 6-V input followed by the UCC284-5 which provides linear -5-V regulation for the V– amplifier supply. More information about the TPS5430 and UCC284-5 devices can be found in <u>SLVS632</u> and <u>SLUS234</u> data sheets, respectively.

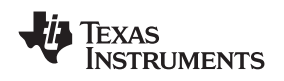

### 3.4 OPA695 and THS3091/5

These both provide the differential-to-single-ended conversion for the DAC5682Z output. The OPA695 is a wide bandwidth (1400 MHz) high-performance operational amplifier (see data sheet <u>SBOS693</u>). The THS3095 is high-performance operational amplifier capable of driving large voltages (20+ Volts). Data sheet <u>SLOS423</u> provides more information about the THS3091/5 device.

Both DAC outputs have optional transformer outputs to bypass the operational amplifiers, if needed. There are also options to bypass the onboard supplies to use higher external operational amplifier supplies.

The amplifier circuits can be further optimized by following the guidelines in the application report <u>SBAA135</u>. This optimization can be performed once the final filter and gain components have been selected.

### 4 Software Installation

The enclosed CD-ROM contains all of the necessary software that is needed for the host personal computer (PC) to control the DAC5682Z and CDCM7005 on the TSW3070EVM. The interface software is a graphical user interface (GUI) that allows all the registers to be programmed in the CDCM7005 and the DAC5682Z. Once the software is installed, the GUI is accessible from the Start  $\rightarrow$  All Programs  $\rightarrow$  Texas Instruments DACs  $\rightarrow$  DAC5682Z EVM Control. This GUI was originally used for the TSW3082 (DAC5682+RF modulator) but is also applicable for the TSW3070EVM.

### 4.1 DAC5682Z USB Control Software Installation

Copy the DAC5682z software from the provide CD to a local drive on a PC. Execute the **setup.exe** file. This starts the DAC5682Z control software installation.

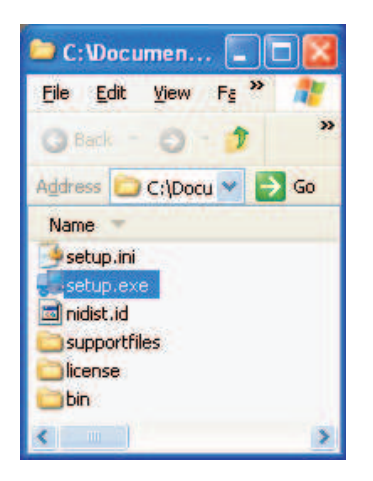

The destination directory for the installer is displayed. It is recommended to leave the default folder location. Any necessary folders are created by the installation if they do not exist. Click **Next** 

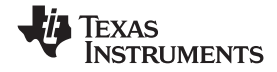

Software Installation

www.ti.com

| 🖫 Texas Instruments DAC5682z EVM Control                                                                                                    |
|----------------------------------------------------------------------------------------------------|
| <b>Destination Directory</b><br>Select the primary installation directory.                                                                                              |
| All software will be installed in the following location(s). To install software into a<br>different location(s), click the Browse button and select another directory. |
| Directory for Texas Instruments DAC5682z EVM Control c:\Program Files\Texas Instruments\DAC5682z\ Browse                                                                |
| Directory for National Instruments products<br>c:\Program Files\National Instruments\<br>Browse                                                                         |
| << Back Next >> Cancel                                                                                                    |

### Accept the EULA, and click Next

| and the second second se |                                                                                                    |                                                                                       |
|----------------------------------------------------------------------------------------------------|----------------------------------------------------------------------------------------------------|---------------------------------------------------------------------------------------|
| License Agreement<br>You must accept the license(s) disp                                                                                                    | played below to proceed.                                                                                                    |                                                                                       |
| NATIONAL INSTRUMENTS                                                                                                    | S SOFTWARE LICENSE AGR                                                                                                    | EEMENT                                                                                |
| INSTALLATION NOTICE: THIS IS A CONT<br>AND/OR COMPLETE THE INSTALLATION<br>DOWNLOADING THE SOFTWARE AND/O<br>COMPLETE THE INSTALLATION PROCE<br>AGREEMENT AND YOU AGREE TO BE B<br>BECOME A PARTY TO THIS AGREEMEN                                                                                                    | TRACT. BEFORE YOU DOWNLOAD THE<br>N PROCESS, CAREFULLY READ THIS A<br>DR CLICKING THE APPLICABLE BUTTO<br>ESS, YOU CONSENT TO THE TERMS OF<br>JOUND BY THIS AGREEMENT. IF YOU D<br>T AND BE BOUND BY ALL OF ITS TERM                                  | SOFTWARE<br>AGREEMENT, BY<br>N TO<br>THIS<br>NOT WISH TO<br>IS AND                    |
| CONDITIONS, CLICK THE APPROPRIAT<br>DO NOT INSTALL OR USE THE SOFTW/<br>(30) DAYS OF RECEIPT OF THE SOFTW/<br>MATERIALS, ALONG WITH THEIR CONT/<br>RETURNS SHALL BE SUBJECT TO NIS                                                                                                    | E BUTTON TO CANCEL THE INSTALLA<br>ARE, AND RETURN THE SOFTWARE WI<br>ARE (INCLUDING ALL ACCOMPANYING<br>AINERS) TO THE PLACE YOU OBTAINE<br>THEN CURRENT RETURN POLICY.                                                                              | TION PROCESS,<br>ITHIN THIRTY<br>WRITTEN<br>D THEM. ALL                               |
| CONDITIONS, CLICK THE APPROPRIAT<br>DO NOT INSTALL OR USE THE SOFTW/<br>(30) DAYS OF RECEIPT OF THE SOFTW/<br>MATERIALS, ALONG WITH THEIR CONT.<br>RETURNS SHALL BE SUBJECT TO NIS<br>1. <u>Definitions.</u> As used in this Agre                                                                                                    | E BUTTON TO CANCEL THE INSTALLA<br>ARE, AND RETURN THE SOFTWARE WI<br>ARE (INCLUDING ALL ACCOMPANYING<br>AINERS) TO THE PLACE YOU OBTAINE<br>THEN CURRENT RETURN POLICY.                                                                              | TION PROCESS,<br>ITHIN THIRTY<br>WRITTEN<br>D THEM. ALL                               |
| CONDITIONS, CLICK THE APPROPRIAT<br>DO NOT INSTALL OR USE THE SOFTW/<br>(30) DAYS OF RECEIPT OF THE SOFTW/<br>MATERIALS, ALONG WITH THEIR CONT/<br>RETURNS SHALL BE SUBJECT TO NI'S<br>1. <u>Definitions.</u> As used in this Agre                                                                                                    | E BUTTON TO CANCEL THE INSTALLA<br>ARE, AND RETURN THE SOFTWARE WI<br>ARE (INCLUDING ALL ACCOMPANYING<br>AINERS) TO THE PLACE YOU OBTAINE<br>THEN CURRENT RETURN POLICY.                                                                              | TION PROCESS,<br>ITHIN THIRTY<br>WRITTEN<br>D THEM. ALL<br>owing meanings:            |
| CONDITIONS, CLICK THE APPROPRIAT<br>DO NOT INSTALL OR USE THE SOFTW/<br>(30) DAYS OF RECEIPT OF THE SOFTW/<br>MATERIALS, ALONG WITH THEIR CONT,<br>RETURNS SHALL BE SUBJECT TO NI'S<br>1. <u>Definitions.</u> As used in this Agre                                                                                                    | E BUTTON TO CANCEL THE INSTALLA<br>ARE, AND RETURN THE SOFTWARE WI<br>ARE (INCLUDING ALL ACCOMPANYING<br>AINERS) TO THE PLACE YOU OBTAINE<br>THEN CURRENT RETURN POLICY.<br>rement, the following terms have the follo<br>I accept the License Agreen | TION PROCESS,<br>ITHIN THIRTY<br>WRITTEN<br>D THEM. ALL<br>owing meanings:<br>ment(s) |

Click Next again to start the installation

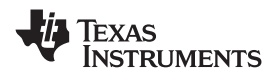

| 🧏 Texas Instruments DAC5682z EVM Control                                                                                                    |                |
|----------------------------------------------------------------------------------------------------|----------------|
| Start Installation<br>Review the following summary before continuing.                                                                                                    |                |
| <ul> <li>Upgrading <ul> <li>National Instruments system components</li> </ul> </li> <li>Adding or Changing <ul> <li>Texas Instruments DAC5682z EVM Control Files</li> </ul> </li> </ul> |                |
| Click the Next button to begin installation. Click the Back button to change the installation settings.                                                                                 |                |
| Save File << Back Next >>                                                                                                    | <u>C</u> ancel |

Click **Continue** to complete the installation.

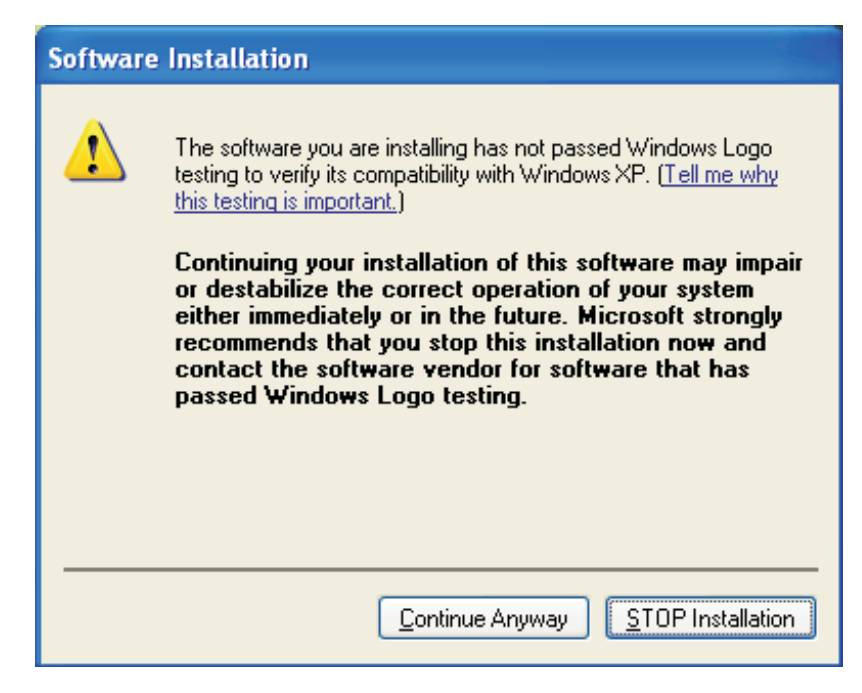

Restart the PC as directed.

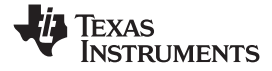

Software Installation

8

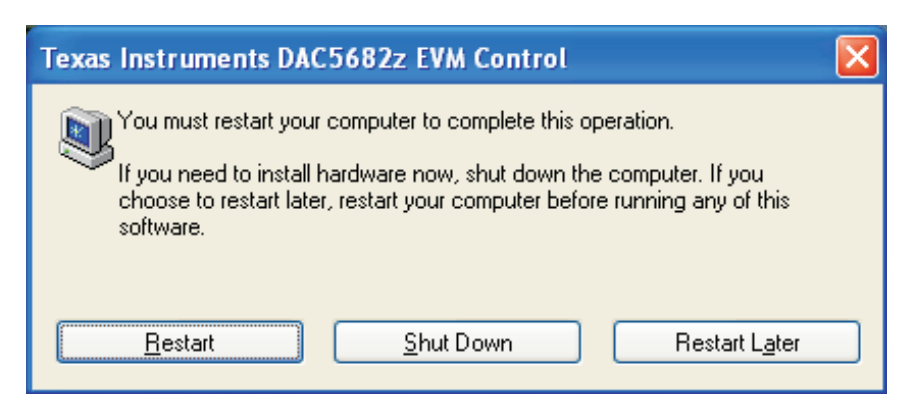

### 4.2 DAC5682Z EVM Driver Installation

Once the PC has restarted, connect the provided USB cable to the PC and connector J13 of the evm. Power up TSW3070EVM using the provide +6V power supply. After power is applied, the USB driver installation process will start. The hardware wizard detects the evm. When asked if it should connect to the update server to locate drivers, click **NO**, and then **Next** 

| Found New Hardware Wizard |                                                                                                    |  |  |  |
|---------------------------|----------------------------------------------------------------------------------------------------|--|--|--|
|                           | Welcome to the Found New<br>Hardware Wizard                                                                                                    |  |  |  |
|                           | Windows will search for current and updated software by<br>looking on your computer, on the hardware installation CD, or on<br>the Windows Update Web site (with your permission).<br><u>Read our privacy policy</u> |  |  |  |
|                           | Can Windows connect to Windows Update to search for<br>software?                                                                                                    |  |  |  |
|                           | ○ Yes, this time only                                                                                                    |  |  |  |
|                           | Yes, now and every time I connect a device                                                                                                    |  |  |  |
|                           | ● No, not this time                                                                                                    |  |  |  |
|                           | Click Next to continue.                                                                                                    |  |  |  |
|                           | < <u>B</u> ack <u>N</u> ext > Cancel                                                                                                    |  |  |  |

Install the drivers Automatically as recommended. Click Next.

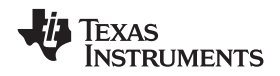

9

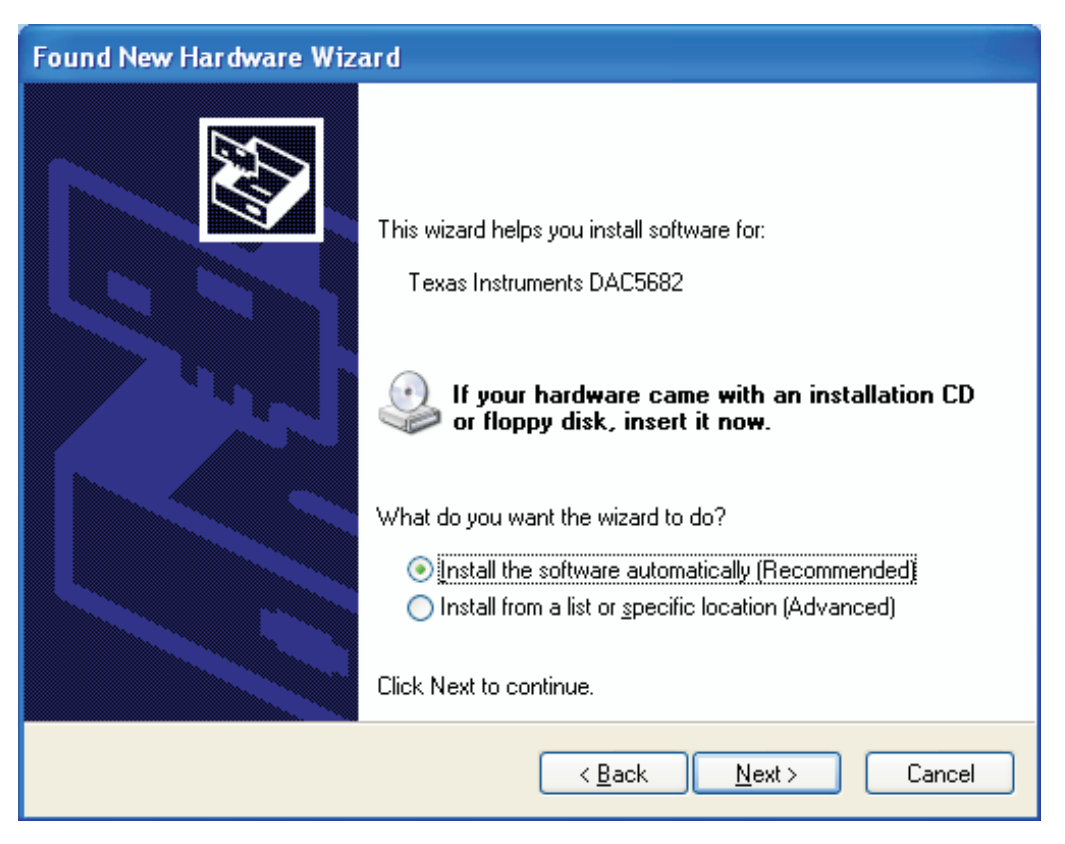

Click Continue for the digital signature. The drivers were installed during the software installation and will be installed automatically. If asked to overwrite newer drivers, click **Yes**. Click **Finish** to complete the driver installation. If a DAC5682 evm driver has been previously installed, Windows Hardware Wizard may not require the drivers to be installed and these steps will not be required.

The software can now be started from Start  $\rightarrow$  All Programs  $\rightarrow$  Texas Instruments DACs  $\rightarrow$  DAC5682z EVM Control.

### 5 Software Introduction

The DAC5682Z EVM control software allows you to:

- Configure the DAC5682Z and CDCM7005 registers
- Save and load these register settings to/from the text files
- Visualize the data path through the DAC5682Z
- Download a pattern to the Texas Instruments TSW3100 Pattern Generator System an FPGA-based LVDS/CMOS pattern generator (link to TSW3100 EVM folder)

#### 5.1 Modes of Operation

The software has five main settings that allow you to modify the functionality of the active panels. You can switch between these settings by selecting one of the options on the Menu box. The five settings are described in Table 1.

| Setting          | Top Panel                                                     | Bottom Panel                                           |
|------------------|---------------------------------------------------------------|--------------------------------------------------------|
| EVM Home         | EVM and DAC5682Z serial information. EVM communication status | Not used                                               |
| DAC5682Z Diagram | DAC5682Z register settings                                    | DAC5682Z data path under the current register settings |

#### Table 1. Software Main Settings

| Setting         | Top Panel                  | Bottom Panel                       |
|-----------------|----------------------------|------------------------------------|
| Register Config | DAC5682Z register settings | CDCM7005 register settings         |
| TSW3100 Config  | DAC5682Z register settings | TSW3100 settings                   |
| Help            | DAC5682Z register settings | DAC5682Z data path and help window |

### Table 1. Software Main Settings (continued)

### 5.2 Software Boxes

The DAC5682Z software interface controls are divided into boxes. The functionality of these boxes is described in Table 2.

| Table 2. Software Box Descriptions |                                                                                                    |  |  |
|------------------------------------|----------------------------------------------------------------------------------------------------|--|--|
| Box                                | Description                                                                                           |  |  |
| Menu                               | Switch between main functionality settings.                                                           |  |  |
| Home                               | Show serial information and EVM status.                                                               |  |  |
| USB/Readback                       | Reset the USB port to begin a new data session. Disable DAC5682Z read capabilities (simulation mode). |  |  |
| DAC5682Z Register Table            | Show the DAC5682Z register settings in binary and hex formats.                                        |  |  |
| DAC5682Z Register Configuration    | Read/Write DAC5682Z register configuration.                                                           |  |  |
| CDCM7005 Register Configuration    | Write CDCM7005 register configuration (no read capability).                                           |  |  |
| DAC5682Z Diagram                   | Graphical representation of the DAC5682Z data path under current register configuration.              |  |  |
| TSW3100 Configuration              | Control a TSW3100 pattern generation system – refer to TSW3100 users guide for more information       |  |  |
| Help                               | Display information on the DAC5682Z register configuration box controls.                              |  |  |

## Table 2. Software Box Descriptions

A diagram of each of these Menu choices is shown in the following illustrations.

| SAC5682z EVM Contro | ol                              |                                                                               |                                       |                     |
|---------------------|---------------------------------|-------------------------------------------------------------------------------|---------------------------------------|---------------------|
| DAC5682z EVM        |                                 |                                                                               |                                       | A TEXAS INSTRUMENTS |
| Menu                |                                 |                                                                               |                                       |                     |
| EVM Home            | DAC5682z                        | Functionality:                                                                | DAC5682z                              |                     |
| DAC5682 Diagram     |                                 | Version:                                                                      | 0                                     |                     |
| C Register Config   |                                 | Wafer Number:                                                                 | 0                                     |                     |
| TSW3100 Config      |                                 | Column (x):                                                                   | 0                                     |                     |
| 🥑 Help              |                                 | Row (y):                                                                      | 0                                     |                     |
|                     |                                 | Lot Number:                                                                   | 0                                     |                     |
| Reset USB Port      |                                 | Fab:                                                                          | open                                  |                     |
| Readback Disabled   |                                 | EVM Serial Number:                                                            |                                       |                     |
|                     | Status M                        | lessages                                                                      |                                       |                     |
|                     | DAC5682<br>Check yo<br>power-cy | 2 EVM not detected.<br>our connections and press the USB R<br>ycle the board. | eset button. If the program persists, | -                   |
|                     | The softs                       | ware will enter simulation mode                                               |                                       |                     |

### Figure 3. Home Menu Showing EVM Status

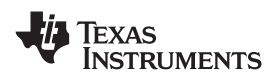

|                                                                                                    |                                                                                                    | tin The                                                                                                    | and a language of some            |
|----------------------------------------------------------------------------------------------------|----------------------------------------------------------------------------------------------------|----------------------------------------------------------------------------------------------------|-----------------------------------|
| DAC56822 EVM                                                                                                    |                                                                                                    |                                                                                                    | XAS INSTRUMENTS                   |
| Menu                                                                                                    |                                                                                                    |                                                                                                    |                                   |
| EVM Home                                                                                                    | DAC5682z Register Configuration                                                                                                    | version 0                                                                                                    | functionality DAC5682z            |
| DAC5682 Diagram                                                                                                    | PLL enabled V PLL Lock O                                                                                                    | DLL enabled         DLL Lock         format         2's complement         digit           DLL Sleep         DLL restart         reverse bus         normal         into                                                                                                    | tal logic enabled 💌               |
| TSW3100 Config                                                                                                    | VCO Frequency 1x V M value 1 V                                                                                                    | Auto-DLL swap data disabled      CMU                                                                                                    | ) mode Bypass                     |
| Help                                                                                                    | PLL Gain (MHz/V) 85 🗸 N value 1 🖌                                                                                                    | DLL fixed current<br>delay (ps/uA)                                                                                                    | 1 mode Bypass                     |
|                                                                                                    | PLL Range (MHz) 262 - 485                                                                                                    | DLL inv clock normal Y Pro Unset 0 S dela                                                                                                    | ry delay delay                    |
| Reset USB Port<br>Readback Disabled                                                                                                    | DAC mode Offset enabled  offset sync  DACA Slave Offset 4 0                                                                                                    | SLFST error mask v serial interface 3-pin v software syn<br>FIFO error mask v sync source hard sync v self test disable                                                                                                    | c 🔿 Send All                      |
|                                                                                                    | DACE Sleep Offset B 0                                                                                                    | SLFST error reset         O         click div sync         enabled         Y         FA002         disable           FIFO error reset         O         click div sync         enabled         Y         Fuse A         disable                                                                                                    | id v Load Regs                    |
|                                                                                                    | DACA Gain 15 C DAC A LPF enabled<br>DACB Gain 15 C DAC B LPF enabled                                                                                                    | Setup/Hold error reset FIFO sync enabled FIFO sync enabled FIFO sy | id 💌 Save Reys                    |
| Reg Value Hex                                                                                                    | CLKVDD LPF                                                                                                    | DVDD VFUSE AVDD                                                                                                    |                                   |
| 00 0000000 0x00<br>01 0001000 0x10<br>02 1100000 0x10<br>03 1111000 0x60<br>05 0000000 0x00<br>05 0000000 0x00<br>06 0000100 0x00<br>09 0000000 0x00<br>09 0000000 0x00<br>08 0000000 0x00<br>00 000000 0x00<br>00 000000 0x00<br>00 000000 0x00 | CLKIN Clock Multiplying<br>CLKINC Clkink PLL 2x-32x                                                                                                    | Clock 1.<br>Distribution Refe                                                                                                    | .2V EXTIO<br>rence EXTLO<br>BIASJ |
|                                                                                                    |                                                                                                    | A-Offset DACA                                                                                                    | _gain                             |
|                                                                                                    | D15P S S |                                                                                                    |                                   |
| 0E 00000000 0×00<br>0F 00000000 0×00                                                                                                    |                                                                                                    |                                                                                                    | IOUTB1                            |
|                                                                                                    | SYNCP                                                                                                    |                                                                                                    | 100182                            |

Figure 4. DAC5682Z Register Configuration and Block Diagram Menu

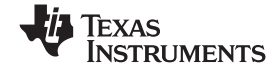

| DAC5682z EVM Cont                                                                                                    | rol                                                                                                    |                                                                                                  |                                                                                                 |                                                                                                    |                                                                                                    |                                                                                                    |                                                 |                                                      |                                                |      |
|----------------------------------------------------------------------------------------------------|----------------------------------------------------------------------------------------------------|--------------------------------------------------------------------------------------------------|-------------------------------------------------------------------------------------------------|----------------------------------------------------------------------------------------------------|----------------------------------------------------------------------------------------------------|----------------------------------------------------------------------------------------------------|-------------------------------------------------|------------------------------------------------------|------------------------------------------------|------|
| DAC5682z EVM                                                                                                    |                                                                                                    |                                                                                                  |                                                                                                 |                                                                                                    |                                                                                                    |                                                                                                    | -                                               | TEXAS IN                                             | STRUMENT                                       | s    |
| Aenu                                                                                                    | DAC5682z Register Configuration                                                                                                    |                                                                                                  |                                                                                                 |                                                                                                    |                                                                                                    | ve                                                                                                    | ersion                                          | 0 functio                                            | nality DAC56                                   | 682z |
| DAC5682 Diagram                                                                                                    | PLL enabled  PLL Lock PLL Sleep PLL reset                                                                                                    | <ul> <li>DLL enable</li> <li>DLL S</li> </ul>                                                    | iled 💌                                                                                          | DLL Lock                                                                                                    | format                                                                                                    | 2's complement                                                                                                    | <b>د</b> ب                                      | digital logic                                        | enabled 💌                                      |      |
| TSW3100 Config                                                                                                    | VCO Frequency 1x W value 1<br>PLL Gain (MHz/V) 85 W N value 1                                                                                               | DLL Delay     DLL fixed     delay (ps,                                                           | (deg) 90<br>current -3<br>/uA)                                                                  | Auto-DLL                                                                                                    | swap data<br>same data                                                                                                    | disabled<br>disabled                                                                                                    | ~                                               | CM0 mode<br>CM1 mode                                 | Bypass<br>Bypass                               |      |
| Reset USB Port Readback Disabled                                                                                                    | DAC mode<br>dual DAC  Offset enabled<br>offset sync<br>DACA Sleep Offset A 0<br>DACB Sleep Offset B 0<br>DACA LPF enabled<br>DACB Gain 15  DACA LPF enabled | SLFST error<br>FIFO erro<br>Setup/Hol<br>SLF<br>FIF<br>FIF<br>Set<br>SDO                         | or mask<br>r mask<br>d Error mask<br>ST error reset<br>O error reset<br>up/Hold error<br>Normal | s v<br>s v                                                                                                    | serial interfac<br>sync source h<br>hold sync<br>clk div sync<br>FIFO sync<br>ATEST ATE                                                                                                    | e 3-pin v<br>ard sync v s<br>enabled v<br>enabled v<br>enabled v                                                        | softwa<br>elf test<br>FA002<br>Fuse A<br>Fuse B | disabled v<br>disabled v<br>disabled v<br>disabled v | Send All<br>Read All<br>Load Regs<br>Save Regs |      |
| eg         Value         Hex           0         0000000         0x00           1         0001000         0x10           2         1100000         0x10           3         11110000         0x00           4         0000000         0x00           5         00000100         0x00           6         00000000         0x00           9         00000000         0x00           18         00000000         0x00           10         00000000         0x00           10         00000000         0x00           10         00000000         0x00           10         00000000         0x00           10         00000000         0x00           10         00000000         0x00 | CDCM7005 Register Configuration<br>Auto<br>Perf. 1<br>963.4<br>M Dev<br>125                                                                                 | Selection P<br>trag (PHz) E<br>Sec (PHz) F<br>H C<br>H C<br>Output Freg (M<br>Sec All<br>Sec All | LL Settings<br>FB_ML0X<br>1<br>Phase Shift<br>/16<br>W Divider<br>1536<br>RE<br>Hz)             | YO Output (I<br>YO Divider<br>1 YI Output (S<br>YI Divider<br>1 Y2 Output (<br>Y2 Divider<br>1 Y3 Output (I<br>Y3 Output (I<br>Y4 Output (I | Output Settings           Inused)           Y0 Level           JurPECL           Jarka Outputs           Y1 Level           LVPECL           SW3100)           Y2 Level           LVPECL           Y3 Level           LVPECL           Y3 Level           LVPECL           SW3202 | Cutput Settings<br>state VDA<br>state VDB<br>state VIA<br>state VIB<br>ctive V2A<br>ctive V2B<br>state V3A<br>state V3B | c                                               | CDCM7005 Ope                                         | Buffer M                                       | lode |

Figure 5. DAC5682Z Register and CDCM7005 Configuration Menu

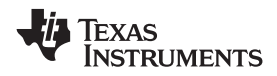

| DAC5682z EVM                                                                                                    |                                                                                                    |                                                                                                    | ,                                                                                                    | Texas Instruments                                                                                                    |
|----------------------------------------------------------------------------------------------------|----------------------------------------------------------------------------------------------------|----------------------------------------------------------------------------------------------------|----------------------------------------------------------------------------------------------------|----------------------------------------------------------------------------------------------------|
| 1enu                                                                                                    |                                                                                                    |                                                                                                    |                                                                                                    |                                                                                                    |
| EVM Home                                                                                                    | DAC5682z Register Configuration                                                                                                    |                                                                                                    | version                                                                                                    | 0 functionality DAC5682;                                                                                                    |
| <ul> <li>DAC5682 Diagram</li> <li>Register Config</li> <li>TSW3100 Config</li> <li>Help</li> </ul>                                                                                                    | PLL         enabled         PLL         PLL         enabled         PLL         enabled         PLL         enabled         PLL         enabled         PLL         enabled         PLL         enabled         PLL         enabled         PLL         enabled         PLL         enabled         PLL         enabled         PLL         enabled         PLL         enabled         PLL         enabled         enabled <thenabled< th=""> <thenabled< t<="" th=""><th>DLL enabled     DLL Lock       DLL Sleep     DLL restart       VL Delay (deg)     90       DLL fixed current<br/>delay (ps)uA)     -3.43       DLL inv clock     normal</th><th>format 2's complement<br/>reverse bus normal<br/>swap data disabled<br/>same data disabled<br/>FIFO offset 0 \$</th><th>digital logic enabled v<br/>interpolation 2x v<br/>CM0 mode Bypass<br/>CM1 mode Bypass<br/>digital 0 c dock 0</th></thenabled<></thenabled<> | DLL enabled     DLL Lock       DLL Sleep     DLL restart       VL Delay (deg)     90       DLL fixed current<br>delay (ps)uA)     -3.43       DLL inv clock     normal | format 2's complement<br>reverse bus normal<br>swap data disabled<br>same data disabled<br>FIFO offset 0 \$                                                                      | digital logic enabled v<br>interpolation 2x v<br>CM0 mode Bypass<br>CM1 mode Bypass<br>digital 0 c dock 0                                                                                                    |
| Reset USB Port                                                                                                    | DAC mode<br>dual DAC<br>DACA Sleep<br>DACA Sleep<br>DACA Sleep<br>DACA Sleep<br>Offset A<br>DACA Sleep<br>Offset B<br>DACA LPF<br>enabled<br>DACA LPF<br>enabled<br>DACA LPF<br>Enabled                                                                                                    | SLFST error mask  FIFO error mask  Setup/Hold Error mask  SLFST error reset  FIFO error reset  Setup/Hold error reset  SDO Normal                                      | serial interface 3-pin V softv<br>sync source hard sync V self test<br>hold sync enabled V FA002<br>dk div sync enabled V Fuse A<br>FIFO sync enabled V Fuse B<br>ATEST disabled | e disabled version of the second all considered all considered all |
| Reg         Value         Hex           00         0000000         0x00           01         0001000         0x10           02         1100000         0x10           03         1111000         0x60           04         0000000         0x00           05         0000000         0x00           06         0001100         0x0C           07         1111111         0xFF           08         00000000         0x00           04         00000000         0x00           09         00000000         0x00           000         0x00         0x00           00         00000000         0x00           00         00000000         0x00           00         00000000         0x00           00         00000000         0x00           01         00000000         0x00           02         00000000         0x00           02         00000000         0x00           04         00000000         0x00           00000000         0x00         0x00           04         00000000         0x00           05         000000000 | File Format<br>Binary                                                                                                    | TSW3100 Pet                                                                                                    | tern Generator                                                                                                    | V Texas Instruments                                                                                                    |
|                                                                                                    | Output Level LVD5<br>Data Format Z's Complement<br>IP Address 192.168.1.12 0<br>TSW3100 State Master                                                                                                    | ) Load and Start<br>) Stop Pattern<br>) Re-start Pattern                                                                                                    |                                                                                                    | M                                                                                                    |
|                                                                                                    |                                                                                                    |                                                                                                    |                                                                                                    |                                                                                                    |

### Figure 6. DAC5682Z Register Configuration and TSW3100 Pattern Generator Control Menu.

The TSW3100 can be loaded with a custom pattern file using the GUI options. For further details on the format of this file, see the TSW3100 user's guide.

#### 5.3 Complete Software Overview

Table 3 contains a complete reference of all the software controls.

| Table 3. Software Feature Descriptions |
|----------------------------------------|
|----------------------------------------|

| Control Name     | Input/Output | Description                                                               |  |
|------------------|--------------|---------------------------------------------------------------------------|--|
| MENU BOX         |              |                                                                           |  |
| EVM Home         | Input        | Displays EVM Home Box.                                                    |  |
| DAC5682Z Diagram | Input        | Displays DAC5682Z Register Configuration and DAC5682Z Diagram boxes.      |  |
| Register Config  | Input        | Displays DAC5682Z and CDCM7005 Register Configuration boxes.              |  |
| TSW3100 Config   | Input        | Displays DAC5682Z Register Configuration and TSW3100 Configuration boxes. |  |
| Help             | Input        | Displays Help box.                                                        |  |
| HOME BOX         |              |                                                                           |  |
| Functionality    | Output       | DAC device.                                                               |  |
| Version          | Output       | Chip version.                                                             |  |
| Wafer number     | Output       | DAC5682Z wafer number.                                                    |  |
| Column (x)       | Output       | DAC5682Z column position.                                                 |  |
| Row (y)          | Output       | DAC5682Z row position.                                                    |  |
| Lot Number       | Output       | DAC5682Z lot number.                                                      |  |
| Fab              | Output       | Fab where the DAC5682Z was manufactured.                                  |  |

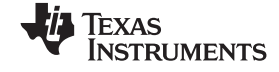

| Control Name                       | Input/Output | Description                                                                                                    |  |
|------------------------------------|--------------|----------------------------------------------------------------------------------------------------|--|
| EVM Serial Number                  | Output       | Serial number of the EVM.                                                                                                    |  |
| Status Messages                    | Output       | Displays the status of the communication session.                                                                                                    |  |
| USB/READBACK BOX                   | L            |                                                                                                    |  |
| Reset USB Port                     | Input        | Begins a new USB session. Press this if you see a status error message.                                                                                                    |  |
| Readback                           | Input/Output | Disables DAC5682Z register reads (simulation mode)                                                                                                    |  |
| DAC5682Z REGISTER TABLE BOX        |              |                                                                                                    |  |
| Register Table                     | Output       | Displays the DAC5682Z register configuration.                                                                                                    |  |
| DAC5682Z REGISTER C                | ONFIGURATIO  | N BOX                                                                                                    |  |
| PLL SETTINGS                       |              |                                                                                                    |  |
| PLL                                | Input/Output | When disabled, the PLL is bypassed                                                                                                    |  |
| PLL Sleep                          | Input/Output | When set, the PLL is put into sleep mode.                                                                                                    |  |
| PLL Lock                           | Output       | Turns green when the internal PLL is locked.                                                                                                    |  |
| PLL Reset                          | Input/Output | When set, the PLL loop filter is pulled down to 0V. Toggle to restart the PLL if an over-speed lock-up occurs.                                                                       |  |
| VCO Frequency                      | Input/Output | When set to 2x, the PLL clock output is 1/2 the PLL VCO frequency. Used to run the VCO at 2X the needed clock frequency to reduce phase noise for lower input clock rates.           |  |
| PLL Gain (MHz/V)                   | Input/Output | Used to adjust the PLL Voltage Controlled Oscillator (VCO) gain.                                                                                                    |  |
| PLL Range (MHz)                    | Input/Output | Sets the PLL VCO frequency range.                                                                                                    |  |
| M value                            | Input/Output | M portion of the M/N divider of the PLL.                                                                                                    |  |
| N value                            | Input/Output | N portion of the M/N divider of the PLL. This value should be chosen to divide down the input CLKIN to maintain a maximum PFD of 160 MHz.                                            |  |
| DLL SETTINGS                       |              |                                                                                                    |  |
| DLL                                | Input/Output | When disabled, the DLL is bypassed and the LVDS data source is responsible for providing correct setup and hold timing.                                                              |  |
| DLL Sleep                          | Input/Output | When set, the DLL is put into sleep mode.                                                                                                    |  |
| Auto-DLL                           | Input        | When set, the DLL is restarted automatically when there is a change in the DLL settings, so there is no need to press the DLL restart control.                                       |  |
| DLL Lock                           | Output       | Turns green when the internal DLL is locked.                                                                                                    |  |
| DLL restart                        | Input/Output | Restarts the DLL                                                                                                    |  |
| DLL Delay (deg.)                   | Input/Output | Used to manually adjust the DLL delay = from the DLL fixed current delay.                                                                                                    |  |
| DLL fixed current delay<br>(ps/μA) | Input/Output | Adjusts the DLL delay line bias current. Used in conjunction with the DLL inv clock to select appropriate delay range for a given DCLK frequency                                     |  |
| DLL inv clock                      | Input/Output | Used to invert the internal DLL clock to force convergence to a different solution. This can be used in the case where the DLL delay adjustment has exceeded the limits of its range |  |
| INPUT SETTINGS                     | r            |                                                                                                    |  |
| format                             | Input/Output | Selects between 2's complement and offset binary formats.                                                                                                    |  |
| reverse bus                        | Input/Output | When enabled, reverses the LVDS input data bus so that the MSB to LSB order is swapped.                                                                                              |  |
| swap data                          | Input/Output | When enabled, the A/B data paths are swapped prior to routing to the DACA and DACB outputs.                                                                                          |  |
| same data                          | Input/Output | When enabled, the data routed to DACA is also routed to DACB.                                                                                                    |  |
| FIFO offset                        | Input/Output | Sets the FIFO's output pointer location, allowing the input pointer to be shifted –4 to +3 positions upon SYNC. Default offset is 0 and is updated upon each sync event.             |  |
| DIGITAL SETTINGS                   |              |                                                                                                    |  |
| digital logic                      | Input/Output | Enables the interpolation filters on the device.                                                                                                    |  |
| interpolation                      | Input/Output | Selects the interpolation rate.                                                                                                    |  |
| CM0 mode                           | Input/Output | Determines the mode of FIR0 and CMIX0 blocks. Since CMIX0 is located between FIR0 and FIR1, its output is half-rate. Settings apply to both A and B channels.                        |  |

# Table 3. Software Feature Descriptions (continued)

| Control Name           | Input/Output | Description                                                                                                    |  |
|------------------------|--------------|----------------------------------------------------------------------------------------------------|--|
| CM1 mode               | Input/Output | Determines the mode of FIR1 and final CMIX1 blocks. Settings apply to both A and B channels.                                                                                                    |  |
| digital delay          | Input/Output | DAC data delay adjustment (0–3 periods of the DAC clock). This can be used to adjust system level output timing. The same delay is applied to both DACA and DACB data paths.                                                          |  |
| clock delay            | Input/Output | Changes the number of buffers that the input clock goes through. This allows some adjustment of the setup/hold of the handoff between the receivers and the digital sectio                                                            |  |
| — DAC SETTINGS         |              |                                                                                                    |  |
| DAC mode               | Input/Output | Selects between dual DAC mode and single DAC mode. It is also used to select input interleaved data (dual DAC mode).                                                                                                    |  |
| DACA Sleep             | Input/Output | When set, DACA is put into sleep mode.                                                                                                    |  |
| DACB Sleep             | Input/Output | When set, DACB is put into sleep mode. DACB is not automatically set into sleep mode when configured for single DAC mode. Set this control in single DAC mode to get the lowest power configuration since the output is on DACA only. |  |
| DACA Gain              | Input/Output | Scales the DACA output current in 16 equal steps.                                                                                                    |  |
| DACB Gain              | Input/Output | Scales the DACB output current in 16 equal steps.                                                                                                    |  |
| Offset                 | Input/Output | When enabled, the Offset A and Offset B values are summed into the DACA and DACB data paths. This provides a system-level offset adjustment capability that is independent of the input data.                                         |  |
| offset sync            | Input/Output | Transfers the Offset A and Offset B values to the registers used in the DACA and DACB offset calculations. This control is enabled automatically every time there is a change in the Offset A or Offset B values.                     |  |
| Offset A               | Input/Output | Offset adjustment value for the A data path.                                                                                                    |  |
| Offset B               | Input/Output | Offset adjustment value for the B data path.                                                                                                    |  |
| DAC A LPF              | Input/Output | Enables a 95-kHz low-pass filter corner on the DACA current source bias. When disabled a 472-Hz filter corner is used.                                                                                                    |  |
| DAC B LPF              | Input/Output | Enables a 95-kHz low-pass filter corner on the DACB current source bias. When disabled a 472-Hz filter corner is used.                                                                                                    |  |
| — ERROR SETTINGS       |              |                                                                                                    |  |
| SLFST Error            | Input/Output | Masks out SLFTST Errors                                                                                                    |  |
| FIFO Error             | Input/Output | Masks out FIFO Errors                                                                                                    |  |
| Setup/Hold Error       | Input/Output | Masks out Setup/Hold Errors.                                                                                                    |  |
| SLFST error reset      | Input/Output | Asserted when the Digital Self Test (SLFTST) fails. Clear to reset a SLFST error.                                                                                                    |  |
| FIFO error reset       | Input/Output | Asserted when the FIFO pointers overrun each other causing a sample to be missed. Clear to reset a FIFO error.                                                                                                    |  |
| Setup/Hold error reset | Input/Output | Any received data pattern other than 0xAAAA or 0x5555 causes this bit to be set. Clear to reset a Setup/Hold error.                                                                                                    |  |
| SDO                    | Input/Output | Selects the output signal on the SDO pin.                                                                                                    |  |
| -SYNC SETTINGS         |              |                                                                                                    |  |
| Serial interface       | Input/Output | Selects between 3 pin or 4 pin serial interface mode.                                                                                                    |  |
| sync source            | Input/Output | Selects the synchronization signal source. If soft sync is selected the software sync control is used as the only synchronization input and the LVDS external SYNC input pins are ignored.                                            |  |
| software sync          | Input/Output | This control can be used as a substitute for the LVDS external SYNC input pins for both synchronization and transmit enable control.                                                                                                  |  |
| hold sync              | Input/Output | Enables the sync to the FIFO output HOLD block.                                                                                                    |  |
| clk div sync           | Input/Output | Enables the clock divider sync.                                                                                                    |  |
| FIFO sync              | Input/Output | Enables the FIFO offset sync.                                                                                                    |  |
| self test              | Input/Output | Enables a Digital Self Test (SLFTST) of the core logic                                                                                                    |  |
| FA002                  | Input/Output | Keep disabled. Used only for factory test purposes.                                                                                                    |  |
| Fuse A                 | Input/Output | Keep disabled. Used only for factory test purposes.                                                                                                    |  |
| Fuse B                 | Input/Output | Keep disabled. Used only for factory test purposes.                                                                                                    |  |

| Table 3. Software Feature | Descriptions | (continued) | ) |
|---------------------------|--------------|-------------|---|
|---------------------------|--------------|-------------|---|

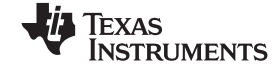

| Control Name        | Input/Output | Description                                                                                                    |
|---------------------|--------------|----------------------------------------------------------------------------------------------------|
| ATEST               | Input/Output | Keep disabled. Used only for factory test purposes.                                                                                                    |
| - SEND/SAVE SETTING | S            |                                                                                                    |
| Send All            | Input        | Writes all registers to the DAC5682Z device.                                                                                                    |
| Read All            | Input        | Reads all registers from the DAC5682Z device. It is rarely necessary to use this as the registers are read every time a DAC5682Z control changes.                                                                                                    |
| Load Regs           | Input        | Loads a DAC5682Z register configuration from a text file. Files need to consist of a single column with the register values in hexadecimal format.                                                                                                    |
| Save Regs           | Input        | Saves a DAC5682Z register configuration to a text file.                                                                                                    |
| CDCM7005 REGISTER C | ONFIGURATIC  | N BOX                                                                                                    |
| -GENERAL SETTINGS   |              |                                                                                                    |
| Output Settings     | Input        | Switches the display between the CDCM7005 output register settings and advanced register settings.                                                                                                    |
| CDCM7005 Operation  | Input        | Select "Buffer Mode" when there is no VCXO installed or the VCXO is enabled. In this case the CDCM7005 operates as a buffer. Select "PLL Mode" when a VCXO is being used by the CDCM7005.                                                                                                    |
| - PLL SETTINGS      | L            |                                                                                                    |
| M & N Selection     | Input        | When Auto is selected the M and N divider values are calculated automatically based on the Reference and VCXO frequencies.                                                                                                    |
| Ref. Freq. (MHz)    | Input        | Frequency of the reference oscillator given to the CDCM7005.                                                                                                    |
| VCXO Freq. (MHz)    | Input        | Frequency of the VCXO used.                                                                                                    |
| M Divider           | Input/Output | M divider value.                                                                                                    |
| N Divider           | Input/Output | N divider value.                                                                                                    |
| FB_MUX              | Input/Output | Feedback MUX select.                                                                                                    |
| Phase Shift         | Input        | Phase shift select.                                                                                                    |
| Output Freq (MHz)   | Output       | Output frequency of the CDCM7005 based on the Reference and VCXO frequencies, and M and N values. If this frequency differs from the VCXO frequency it is displayed in red.                                                                                                    |
| - OUTPUT SETTINGS   |              |                                                                                                    |
| Y0-Y4 Dividers      | Input        | Selects the output dividers of the CDCM7005 outputs.                                                                                                    |
| Y0-Y4 Levels        | Input        | Selects between CMOS or LVPECL levels of the CDCM7005 outputs.                                                                                                    |
| Y0-Y4 States        | Input        | Selects the operating state of the CDCM7005 outputs.                                                                                                    |
| - ADVANCED SETTING  | iS           |                                                                                                    |
| Advanced Registers  | Input        | CDCM7005 advanced registers. See the CDCM7005 datasheet for more information on these registers                                                                                                    |
| TSW3100 CONFIGURAT  | ION BOX      |                                                                                                    |
| File Format         | Input        | Selects between binary and 16-bit signed integer format. If binary is selected the file must comply with the requirements described on the TSW3100 documentation. If integer format is selected, the file must consist of a single column for a real signal or two columns for a two-channel or complex signal. |
| Column Delimiter    | Input        | Indicates the column separator used in the two-channel or complex integer input file.                                                                                                    |
| File Browser        | Input        | Used to browse the input pattern file.                                                                                                    |
| Output Level        | Input        | Selects between LVDS or CMOS outputs. Only LVDS is available for the DAC5682Z                                                                                                    |
| Data Format         | Input        | Selects between 2s complement or offset binary format.                                                                                                    |
| IP Address          | Input        | IP address of the TSW3100 pattern generator.                                                                                                    |
| TSW3100 State       | Input        | Selects between Master or Slave mode. The default state is Master mode. See the TSW3100 documentation for more information.                                                                                                    |
| Load and Start      | Input        | Select this to load a pattern file and start the TSW3100.                                                                                                    |
| Stop Pattern        | Input        | Select this to stop the pattern.                                                                                                    |
| Re-start Pattern    | Input        | Select this to re-start the pattern. A loaded must be loaded in memory for this to work.                                                                                                    |
| Command             | Output       | Shows a list of the commands sent to the TSW3100.                                                                                                    |

# Table 3. Software Feature Descriptions (continued)

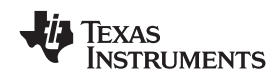

| Control Name | Input/Output | Description                                         |  |  |
|--------------|--------------|-----------------------------------------------------|--|--|
| Status       | Output       | Status of the TSW3100 transaction.                  |  |  |
| Bytes loaded | Output       | Displays the number of bytes loaded to the TSW3100. |  |  |

#### Table 3. Software Feature Descriptions (continued)

### 6 TSW3070EVM Introduction

The TSW3070EVM was designed to provide a robust yet flexible evaluation system for the DAC5682Z as used in an arbitrary waveform generation system. The EVM includes, in addition to the DAC5682Z, a CDCM7005 for clock distribution, an OPA695, and THS3091/5 active output interface designed to drive into a 50- $\Omega$  termination. For a complete hardware description, consult the schematics and layout documents included on the provided CD.

### 6.1 Jumper Settings

The TSW3070EVM has onboard jumpers that allow you to modify the board configuration. Table 4 explains the functionality of the jumpers.

| Jumper | Label    | Function                                                  | Condition     | Default |
|--------|----------|-----------------------------------------------------------|---------------|---------|
| JP8    | EXTLO    | Internal (GND) or external (3.3V) voltage reference       | GND           | Pin 2-3 |
| JP10   | VFUSE    | Factory use only. Connect to 1.8VDD for normal operation. | 1.8 VDD       | Pin 1-2 |
| JP11   | THS PD   | Low-active power down of THS3091/5                        | +Vamp         | Pin 1-2 |
| JP12   | CDC_PD   | Low-active power down of CDCM7005                         | 3.3 VCLK      | Pin 1-2 |
| JP13   | VCXOB    | Choose internal VCXO or external VCXO INB                 | Internal VCXO | Pin 1-2 |
| JP14   | VCXO_P   | Choose internal VCXO or external VCXO positive input      | Internal VCXO | Pin 1-2 |
| JP15   | VCXO_N   | Choose CDCM7005 or external VBB                           | CDCM7005      | Pin 1-2 |
| JP16   | REF_CLK  | Choose internal 10-MHz ref or external ref                | Internal Ref  | Pin 2-3 |
| JP19   | +3.3VCLK | VCXO power supply                                         | VCXO on       | Pin 1-2 |

#### Table 4. Jumper List

### 6.2 Input/Output Connectors

Table 5 lists the input and output connectors.

#### Table 5. Input and Output Connections

| Reference<br>Designator | Label             | Connector<br>Type | Description                                              |
|-------------------------|-------------------|-------------------|----------------------------------------------------------|
| J1                      | IOUTB2            | SMA               | DACB transformer output. Optional IOUTB2 output.         |
| J3                      | IOUTA2            | SMA               | DACA transformer output. Optional IOUTA2 output.         |
| J5                      |                   | SAMTEC            | Input LVDS data to DAC682z. Output clock to data source. |
| J6                      | EXT_VCXO_P        | SMA               | External main clock input.                               |
| J7                      | EXT_VCXO_N        | SMA               | External VCXO negative connection. Not required.         |
| J8                      | Y2A_CLK           | SMA               | Optional CDCM7005 clock output.                          |
| J9                      | EXT_REF_C         | SMA               | External reference clock input.                          |
| J10                     | Y2B_CLK           | SMA               | Optional CDCM7005 clock output.                          |
| J13                     | USB_CONN          | USB               | USB connector for software communication.                |
| J12/J25                 | 6V input & Return | Banana Plug       | 6V input voltage pair                                    |
| J16                     | THS3091/5 OUT     | SMA               | Output of the THS3091/5 amplifier                        |
| J11                     | OPA695 OUT        | SMA               | Output of the OPA695 amplifier                           |

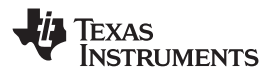

### 6.3 USB Interface

The TSW3070EVM contains a 4-pin USB port connector to interface to a USB 1.1 or later compliant USB port. Programming of the CDCM7005 and DAC5682Z is accomplished through this port.

### 6.4 Power Management

The TSW3070EVM requires an input of 6 VDC either from the banana connectors or the supplied 6-V wall supply. A current rating of at least 2 A is recommended for the 6-V supply. The rest of the supplies: 3.3, 1.8,  $\pm$ 5V are all generated on the board with linear regulators.

## 7 Demonstration Kit Test Configuration Test Equipment

### 7.1 Test Setup

The test setup for the TSW3070EVM is shown in Figure 7. This setup shows the TSW3100 pattern generator supplying an LVDS signal to the TSW3070EVM. (see the <u>TSW3100 product folder</u>).

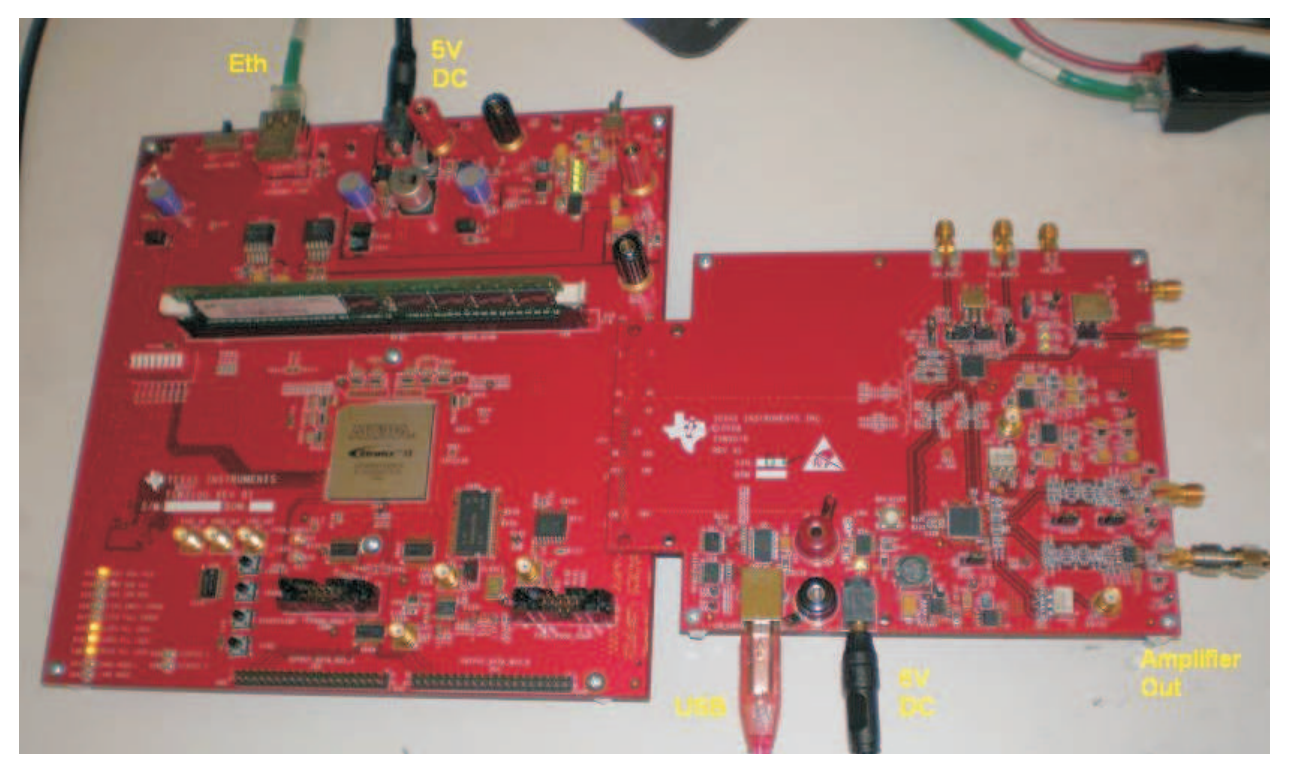

Figure 7. TSW3070EVM Driven by TSW3100 Pattern Generator

### 7.2 Test Equipment

The following test equipment is required for testing the .TSW3070EVM. Some other equipment may be used; however, results may vary due to limitations of the instruments.

- Power supply 6 VDC @ 2 A.
- Spectrum Analyzer: Rhode & Schwarz FSU, FSQ, or equivalent.
- Pattern generator: TSW3100 using LVDS mode, or some other LVDS capable pattern generator.
- Oscilloscope: Probe clock and data lines for trouble shooting, measure voltage waveform in time domain.
- Digital voltmeter to verify signal levels.

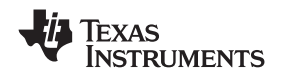

#### Demonstration Kit Test Configuration Test Equipment

### 7.3 Calibration

In order to measure the proper output power, the insertion loss of the analyzer cable must be calibrated. Measure a calibrated 0-dBm source to see how much loss is in the cable at the frequency of interest.

### 7.4 Typical Performance Measurements

The TSW3070EVM ac measurements at the transformer outputs can be used to verify the performance of the DAC5682Z if necessary, or if a reference signal is needed when measuring the performance at the OPA695 or THS3091/5 output. The OPA695 and THS3091/5 are both implemented in a differential-in to single-ended-out configuration. The gain of the OPA695 has been set to 2.2x, and the THS3091/5 has been set to a gain of 3.3x. The input on the OPA695 has an effective 25- $\Omega$  load on a 20-mA ac signal. The input of the THS3091/5 has an effective 50- $\Omega$  load with a 20-mA ac signal.

Using the TSW3100 in the Multi-Tone GUI mode, a single tone can be generated and measured at both outputs. This measurement must be verified first before any other testing or modification of the board is attempted to ensure that all hardware and software interfaces are operational. The OPA695 output is about 1.8 Vpp, whereas the THS3095 is about 5 Vpp.

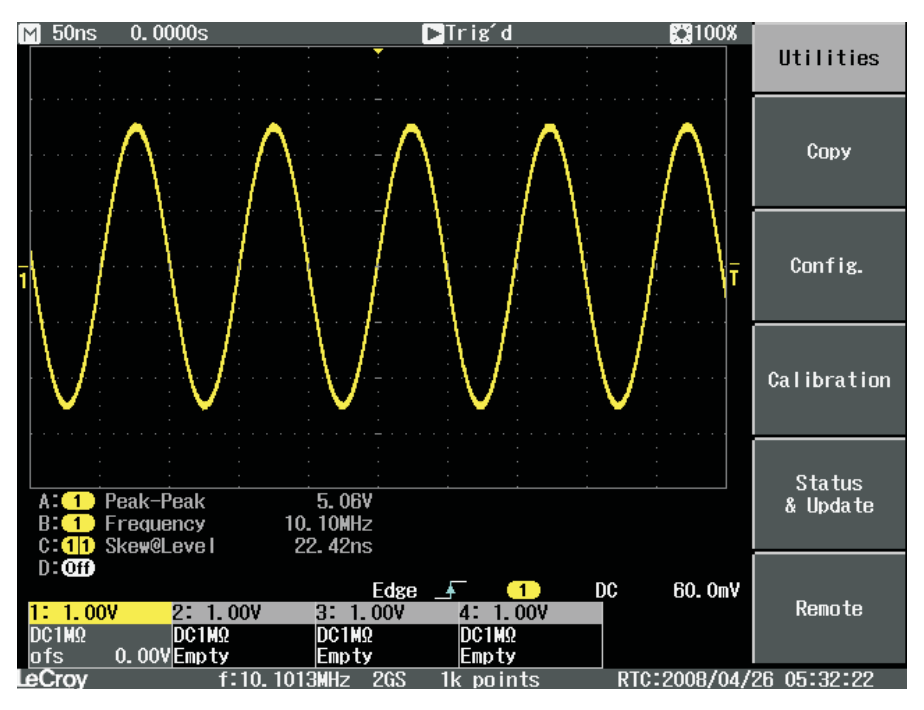

Figure 8. Typical THS3091/5 Voltage Output, Default Gain 3.3x

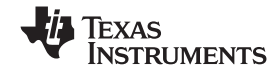

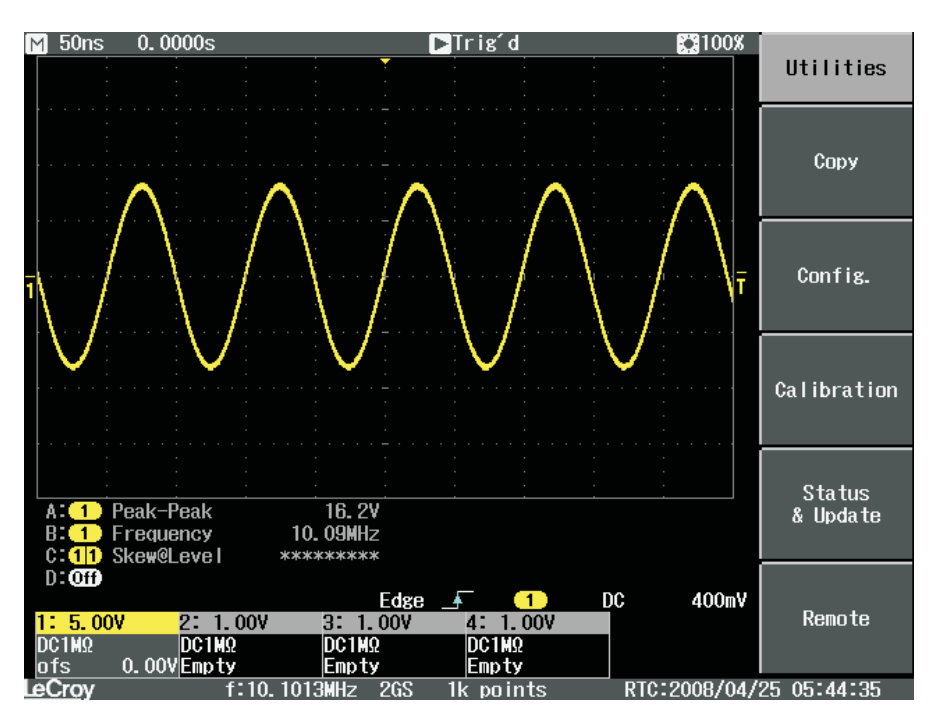

Figure 9. THS3091/5 With +/-15-V External Supplies, 50- $\Omega$  Input, Gain at 10x

A low-pass filter (LPF) is between the DAC outputs and the OPA695 and THS3091/5. This prevents any higher frequency DAC images from affecting performance of the amplifiers. The wide bandwidth OPA695 is typically operated at lower gains with smaller output swings with a wider input LPF, about 200 MHz. The THS3095 is normally operated at larger gains (larger feedback resistor) and larger output swings which results in narrower output bandwidth. Consequently, the LPF for the THS3091/5 is set lower at 100 MHz. Both LPFs are 50- $\Omega$  differential, fifth-order Chebyshev filters with a 0.1-dB ripple. Filter design can be done according to application report <u>SLWA053</u> with freely available tools.

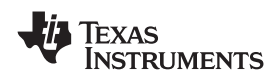

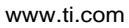

Demonstration Kit Test Configuration Test Equipment

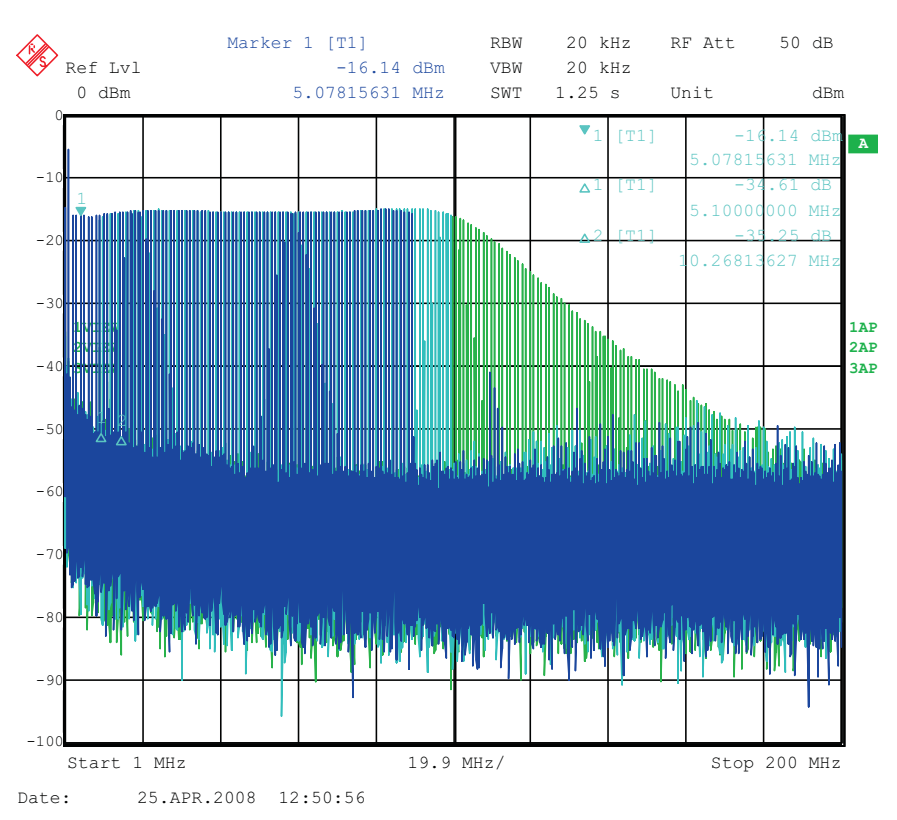

Figure 10. THS3091/5 LPF Filter Shape Evaluated With Multi-tone Input Signal From the TSW3100 Pattern Generator

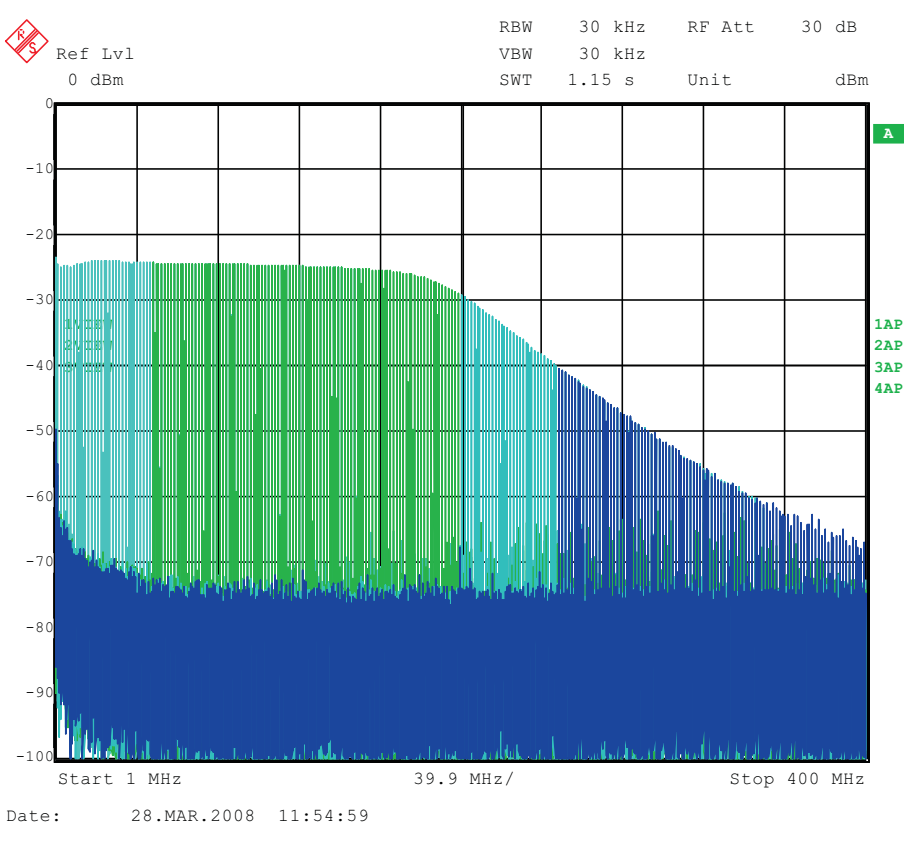

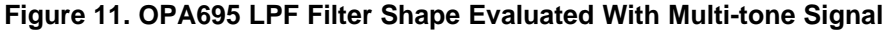

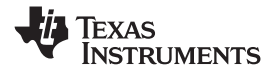

Demonstration Kit Test Configuration Test Equipment

www.ti.com

Some typical IMD3 data was obtained for both devices configured with  $25-\Omega$  input impedances and identical gains of 2.2x using  $\pm 5$ -V onboard supplies.

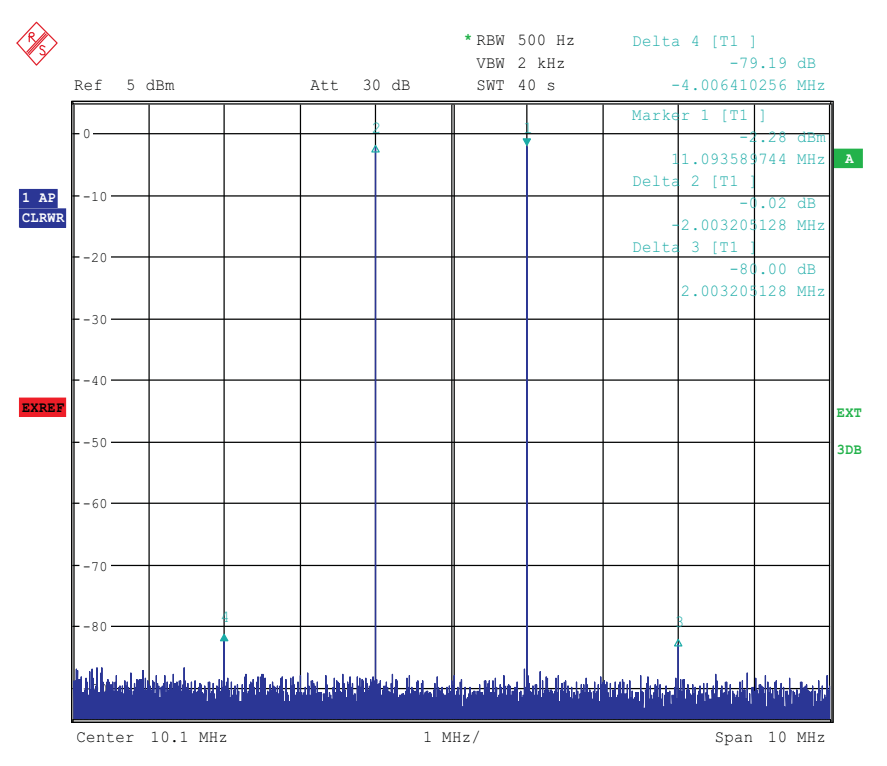

Figure 12. IMD3 Plot for THS3095

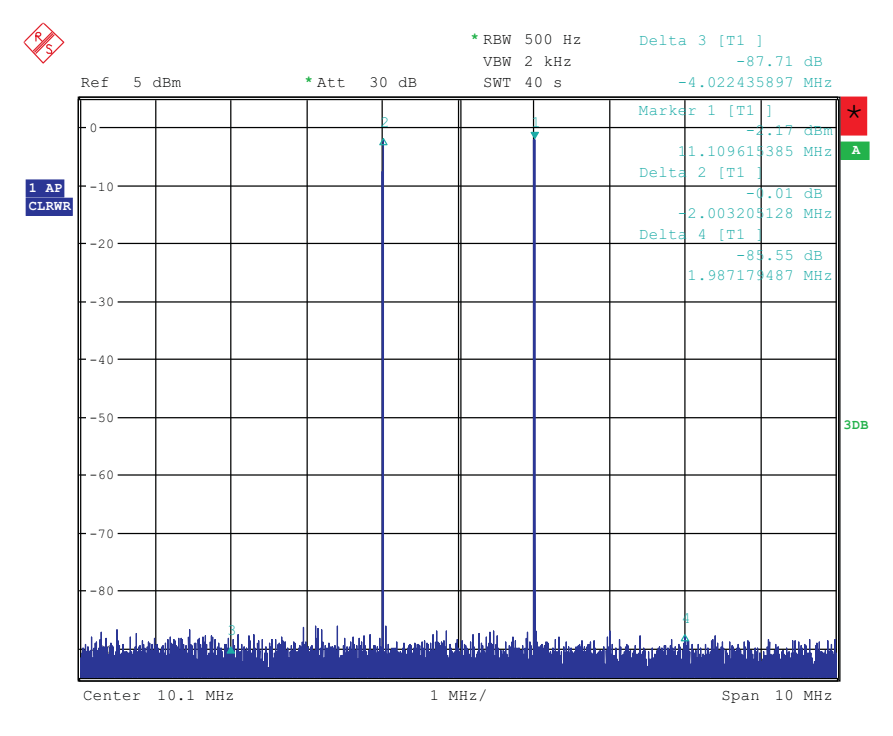

Date: 7.APR.2008 22:50:03

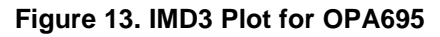

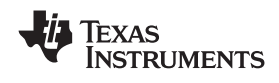

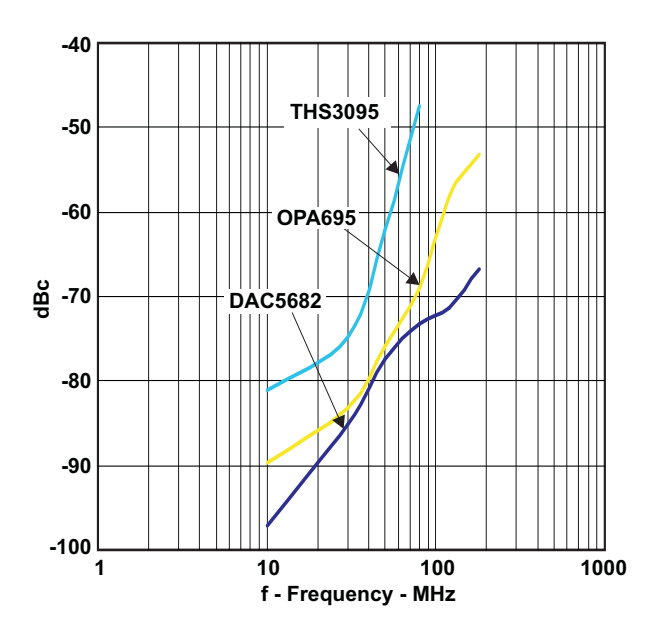

Figure 14. Summary of IMD3 for Passive Transformer, OPA695, and THS3091/5 Output

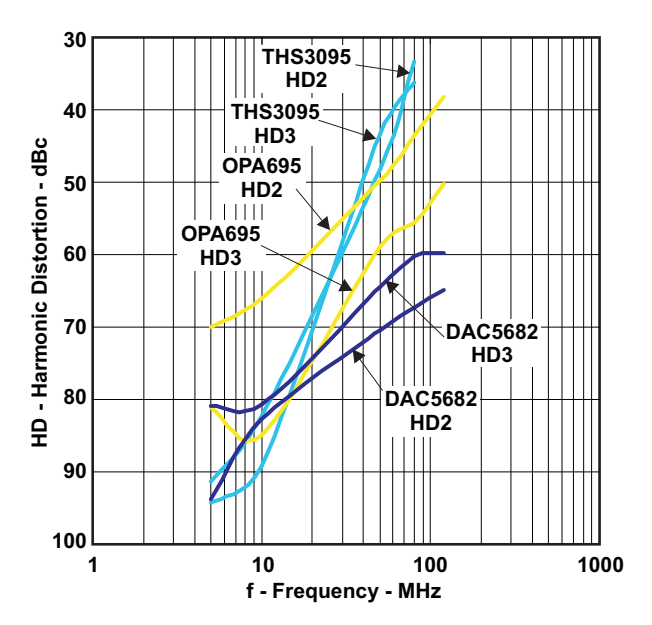

Figure 15. Summary of Harmonic Distortion for Passive Transformer, OPA695, and THS3091/5 Output

### 8 Initial Power Up and Test

This section outlines the basic power up and test procedure to ensure that the EVM is in an operational state.

### 8.1 Initial Inspection

Inspect the board to determine which VCXO is on the board. This is useful information when programming the CDCM7005 to lock the DAC clock to the reference. Typically, the board is populated with an 800-MHz VCXO.

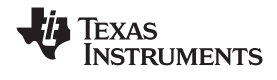

### 8.2 Engage Power Supplies

Plug in the 6-Vdc wall plug.

### 8.3 Verify Status of the Board

The DAC software will detect if the USB port is active and if it is capable of reading the serial number from the EVM. This determines if the communication between the board and the PC is correct. The HOME menu of the DAC GUI software indicates this status. The VCXO and Reference LEDs (D1, D2) must be lit as well as the power LED (D18).

### 8.4 Program the CDCM7005

On the DAC5682z EVM GUI, click on "Register Config" which is located on the left side of the GUI. Program the registers as necessary manually or load a saved configuration file. An example file for loading the CDCM7005 called "CDCM7005\_4X\_Interp.reg7005" can be found on the provided CD. To load this file, click on the "Load Regs" button on the lower center of the GUI. Navigate to the correct location, select this file, then click on "OK". The default mode of GUI has the "CDCM7005 Operation" set to "Buffer Mode". Click on this button and change the setting to "PLL Mode". Next, change the "VCXO Freq (MHz)" default value of "983.04 to "800" by either clicking on the down arrow of this button or entering "800" manually. Hit enter and the new settings will be sent to the CDCM7005. Note that the CDCM7005 LOCK LED (D3) is now lit as it achieves lock between the VCXO and 10-MHz reference. This LED does not illuminate when using external VCXO.

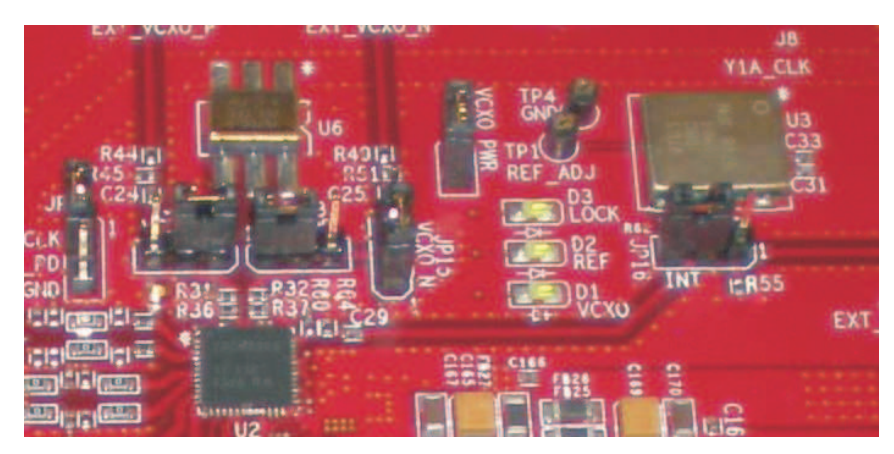

Figure 16. CDCM7005, 800M VCXO, 10M Ref, Locked Condition LEDs

### 8.5 Program the DAC5682Z

On the DAC5682z EVM GUI, click on "DAC5682 Diagram" which is located on the left side of the GUI. Program the DAC5682z registers as necessary manually or load a saved configuration file. An example file for loading the DAC5682z called "DLL\_4X\_Interp.reg5682" can be found on the provided CD. To load this file, click on the "Load Regs" button on the right center side of the GUI. Navigate to the correct location, select this file, then click on "OK". The registers will be loaded and the GUI should now look as shown in Figure 17. If the DLL Lock light is red, make sure the pattern generator is providing a proper DCLK to the TSW3070EVM.

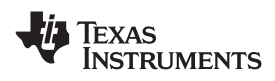

| Bit       Control (Marked Sector)         Image: Sector Configuration       Version       3       functionality       DAC56822 Register Configuration         Image: Decision Configuration       PLL Sep       PLL configuration       PLL Sep       PLL configuration         Image: Decision Configuration       PLL Sep       PLL configuration       PLL Sep       PLL configuration         Image: Decision Configuration       VCO Frequency IX =       M value I =       DLL Sep       DLL restat (Figuration)         Image: Decision Configuration       VCO Frequency IX =       M value I =       DLL Sep       DLL restat (Figuration)         Image: Decision Configuration       VCO Frequency IX =       M value I =       DLL Sep       DLL restat (Figuration)         Image: Decision Configuration       VCO Frequency IX =       M value I =       DLL Sep       DLL restat (Figuration)         Image: Decision Configuration       VCO Frequency IX =       M value I =       DLL Sep       DLL restat (Figuration)         Image: Decision Configuration       Offset decision Configuration       Offset decision Configuration       Secol Not Not Not Not Not Not Not Not Not Not                                                                                                    | AC56827 EVM Contro                                                                                                    |                                                                                                    |                                                                                                    |                                                                                                    | TEXAS INSTRUMENTS                                                                                                   |
|----------------------------------------------------------------------------------------------------|----------------------------------------------------------------------------------------------------|----------------------------------------------------------------------------------------------------|----------------------------------------------------------------------------------------------------|----------------------------------------------------------------------------------------------------|----------------------------------------------------------------------------------------------------|
| Image: Control of the control of the control of th |                                                                                                    | DAC56822 Renister Configuration                                                                                                    |                                                                                                    | version                                                                                                    | 3 functionality DAC56822                                                                                            |
| Reset USB Port<br>Readback Enabled       DAC mode<br>[dual DAC_w]       Offset dasabled =<br>offset sprc       SLFST error       meak =<br>meak       serial interface 3-pin =<br>serial interface 3-pin =<br>bod sprc       serial interface 3-pin =<br>serial interface 3-pin =<br>bod sprc       serial interface 3-pin =<br>serial interface 3-pin =<br>serial interface 3-pin =<br>bod sprc       serial interface 3-pin =<br>serial interface 3-pin =<br>serial interface 3-pin =<br>bod sprc Entry for anak       serial interface 3-pin =<br>serial interface 3-pin =<br>bod sprc Entry for anak       serial interface 3-pin =<br>serial interface 3-pin =<br>bod sprc Entry for anak       serial interface 3-pin =<br>serial interface 3-pin =<br>bod sprc Entry for anak       serial interface 3-pin =<br>serial interface 3-pin =<br>bod sprc Entry for anak       serial interface 3-pin =<br>serial interface 3-pin =<br>bod sprc Entry for anak       serial interface 3-pin =<br>serial interface 3-pin =<br>bod sprc Entry for anak       serial interface 3-pin =<br>serial interface 3-pin =<br>bod sprc Entry for anak       serial interface 3-pin =<br>serial interface 3-pin =<br>bod sprc Entry for anak       serial interface 3-pin =<br>serial interface 3-pin =<br>bod sprc Entry for anak       serial interface 3-pin =<br>serial interface 3-pin =<br>bod sprc Entry for anak       serial interface 3-pin =<br>serial interface 3-pin =<br>bod sprc Entry for anak       serial interface 3-pin =<br>serial interface 3-pin =<br>bod sprc Entry for anak       serial interface 3-pin =<br>serial interface 3-pin =<br>bod sprc Entry for anak       serial interface 3-pin =<br>serial interface 3-pin =<br>serial interface 3-pin =<br>serial interface 3-pin =<br>serial interface 3-pin =<br>serial interface 3-pin =<br>serial interface 3-pin =<br>serial interface 3-pin =<br>serial interface 3-pin =<br>serial interface 3-pin =<br>serial interface 3-pin =<br>serial interface 3-pin =<br>serial interfa                                           | DAC5682 Diagram     DAC5682 Diagram     Register Config     TSW3100 Config     Help                                                                                                    | PLL bypassed  PLL bypassed  PLL cost  PLL step PLL cost  PLL cost | DLL enabled  DLL Lock ULL Sleep DLL restart Value-DLL DLL Delay (deg) DLL fixed current delay (gs/qs) DLL inv dock inverse                                                                                                    | format Z's complement v<br>reverse bus normal v<br>swap data disabled v<br>same data disabled v<br>FIFO offset 0 1                                                                                                    | digital logic enabled •<br>interpolation 4x •<br>CMD mode Bypass •<br>CM1 mode Bypass •<br>digital 0 •<br>delay 0 • |
| Reg         Value         Her         CDCM7005 Register Configuration         Output Settings         CDCM7005 Operation         PLL Mode           00100001         0x43         0x10001         0x43         0x10001         0x49xt Settings         Cutput Settings         Cutput Settings                                                                                                    | Reset USB Port                                                                                                    | DAC mode<br>dual DAC                                                                                                    | SLPST error mask  FIFO error mask  Setup/Hold Error mask  SLPST error reset  FIFO error reset  Setup/Hold error reset  Soto Mormal                                                                                                    | serial interface 3-pin v softwarn<br>sync source (soft sync v self test of<br>hold sync enabled v PA002 of<br>cik div sync enabled v Fuse A of<br>PIPO sync enabled v Fuse B of<br>ATEST ATEST disabled                                                                                                    | s sync @<br>sabled • Send Al<br>sabled • Read Al<br>sabled • Load Regs<br>sabled • Save Regs                        |
| 3-state Y3B                                                                                                    | eg         Value         Hex           0         01000011         0×43           1         00010000         0×10           2         11100010         0×63           3         01110011         0×43           4         0000000         0×00           5         0000010         0×02           6         0000000         0×00           8         0000000         0×00           9         00000000         0×00           00000000         0×00         0×00           00000000         0×00         0×00           00000000         0×00         0×00 | CDCM7005 Register Configuration<br>M & N Sele<br>Manual<br>Ref. Freq<br>00 ±<br>000 ±<br>1 ±<br>00<br>00                                                                                                    | tton PLL Setting: V0 Output (U)<br>White: FB_MLX V1 Divider<br>I ■ I<br>Phase Shift V1 Divider<br>V1 Divider<br>V2 Output (U)<br>V2 Divider<br>V2 Divider<br>V2 Divider<br>V2 Divider<br>V3 Divider<br>V3 Divider<br>V3 Divider<br>V3 Divider<br>V3 Divider<br>V3 Divider<br>V3 Divider<br>V3 Divider<br>V3 Divider<br>V3 Divider<br>V3 Divider<br>V3 Divider<br>V3 Divider<br>V3 Divider<br>V3 Divider<br>V3 Divider | Output Settings         Cl           Y0 Level         3-state         Y0A           Y0Level         3-state         Y0A           Y1 Level         3-state         Y0B           Y1 Level         3-state         Y1A           Y2 Level         3-state         Y1B           Y2 Level         active         Y2A           VPCCL         3-state         Y1B           Y2 Level         active         Y2A           VPECL         3-state         Y2B           VY3 Level         3-state         Y3A           Y3 Level         3-state         Y3A | XCM7005 Operation PLL Mode                                                                                          |

Figure 17. DAC5682 and CDCM7005 Example Register Settings

### 8.6 Program TSW3100

Use the TSW3100 GUI to generate and load a test pattern, either a tone, multi-tones, or modulated waveforms. This input is required to provide the DCLK to the DAC5682z.

### 9 Optional Configurations

#### 9.1 External VCXO

It is possible to configure the TSW3070EVM to use an external VCXO for application flexibility. J13 and J14 can be used in position 2-3 to select an external VCXO or clock signal.

### 9.2 Transformer Passive Output

The board is by default set up to output signals through the OPA695 and THS3091/5. These devices can be individually bypassed to a transformer output, if needed. To bypass the OPA695, move R6 to R109, and R15 to R134. To bypass the THS3091/5, move R20 to R135, and R27 to R136.

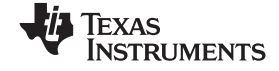

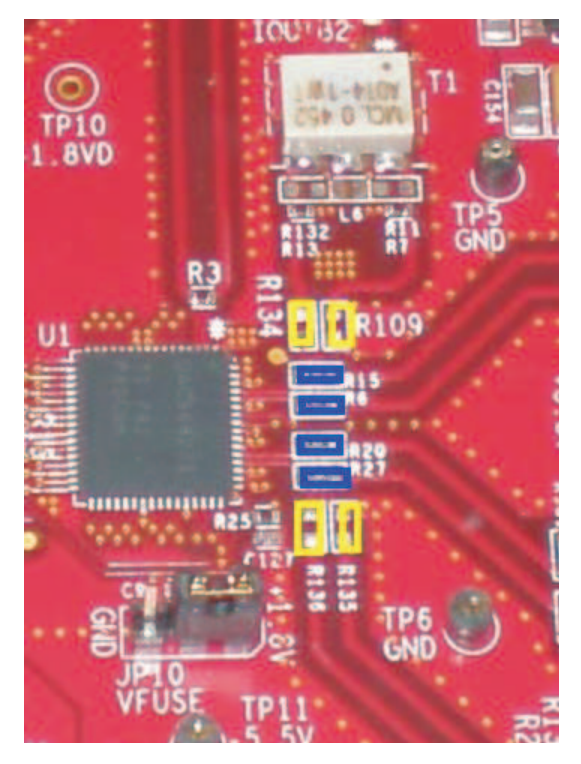

#### Figure 18. DAC5682Z Resistor Jumper Configuration

The blue denotes the default configuration (operational amplifier output), whereas the yellow denotes the transformer output option.

|                       | R109    | R134    | R15     | R6      |
|-----------------------|---------|---------|---------|---------|
| Bypass OPA695         | Install | Install | Remove  | Remove  |
| Use OPA695 (default)  | Remove  | Remove  | Install | Install |
|                       | R135    | R136    | R20     | R27     |
| Bypass THS3091/5      | Install | Install | Remove  | Remove  |
| Use THS3095 (default) | Remove  | Remove  | Install | Install |

#### Table 6. Optional Output Signal Path.

### 9.3 Higher Amplifier Voltage Supplies

When changing the amplifier power supplies from the onboard  $\pm 5$  V to some external supply, it is important to ensure that the voltages to the OPA695 do not exceed  $\pm 6.5$  V as this could damage the device. When the situation merits, remove the ferrite beads that connect the OPA695 to the  $\pm$ VAMP supplies (FB10, FB11).

To connect external supplies, the  $\pm$ VAMP amplifier net must be disconnected from the onboard  $\pm$ 5V net. This involves removing ferrite beads FB7 and FB13. The external supply can then be connected to TP3 and TP9. Keep in mind that the maximum supply voltages for the OPA695 ( $\pm$ 6.5V) and the THS3095 (33V between +Vs and -Vs).

|                                                  | FB7     | FB13    | FB11    | FB10    |
|--------------------------------------------------|---------|---------|---------|---------|
| Internal Supply, Connect VAMP to +/-5V (default) | Install | Install |         |         |
| Connect OPA695 to VAMP (default)                 |         |         | Install | Install |
| External Supply, disconnect VAMP from+/-5V       | Remove  | Remove  |         |         |
| Disconnect OPA695 from VAMP                      |         |         | Remove  | Remove  |

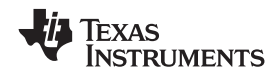

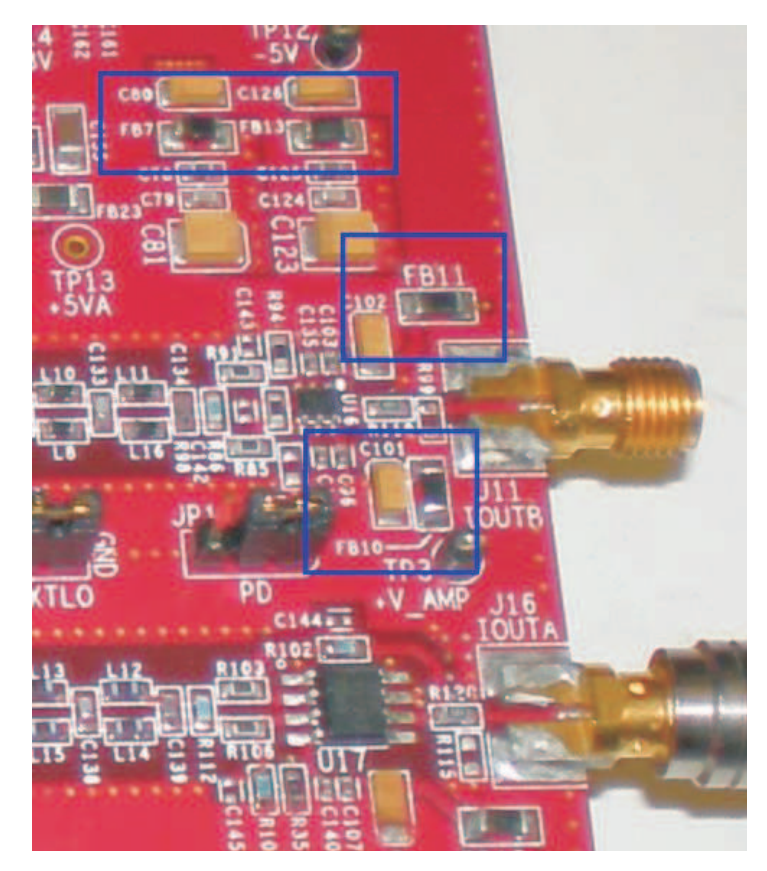

Figure 19. Position of Ferrite Beads for Power Options

### 9.4 Baseband Filter

The TSW3070EVM has been designed to allow a fifth-order differential LC filter. The filter for the OPA695 is a fifth-order, low-pass filter with a corner at 200 MHz. This filter was designed with a 25- $\Omega$  source and termination impedance to account for the DAC load and the operational amplifier input. The THS3091/5 filter is a fifth-order, low-pass filter with a corner at 100 MHz. This filter was designed with a 50- $\Omega$  impedance in mind. These filters can only be modified by bearing in mind the design of the DAC termination and operational amplifier configuration. Both outputs of the amplifiers are intended to drive 50- $\Omega$  test equipment.

## 10 Schematic, Bill of Materials and Printed-Circuit Board Layout

The TSW3070EVM schematic, bill of materials, and board CAD design files can be found on the provided compact disc.

#### **EVALUATION BOARD/KIT IMPORTANT NOTICE**

Texas Instruments (TI) provides the enclosed product(s) under the following conditions:

This evaluation board/kit is intended for use for ENGINEERING DEVELOPMENT, DEMONSTRATION, OR EVALUATION PURPOSES ONLY and is not considered by TI to be a finished end-product fit for general consumer use. Persons handling the product(s) must have electronics training and observe good engineering practice standards. As such, the goods being provided are not intended to be complete in terms of required design-, marketing-, and/or manufacturing-related protective considerations, including product safety and environmental measures typically found in end products that incorporate such semiconductor components or circuit boards. This evaluation board/kit does not fall within the scope of the European Union directives regarding electromagnetic compatibility, restricted substances (RoHS), recycling (WEEE), FCC, CE or UL, and therefore may not meet the technical requirements of these directives or other related directives.

Should this evaluation board/kit not meet the specifications indicated in the User's Guide, the board/kit may be returned within 30 days from the date of delivery for a full refund. THE FOREGOING WARRANTY IS THE EXCLUSIVE WARRANTY MADE BY SELLER TO BUYER AND IS IN LIEU OF ALL OTHER WARRANTIES, EXPRESSED, IMPLIED, OR STATUTORY, INCLUDING ANY WARRANTY OF MERCHANTABILITY OR FITNESS FOR ANY PARTICULAR PURPOSE.

The user assumes all responsibility and liability for proper and safe handling of the goods. Further, the user indemnifies TI from all claims arising from the handling or use of the goods. Due to the open construction of the product, it is the user's responsibility to take any and all appropriate precautions with regard to electrostatic discharge.

EXCEPT TO THE EXTENT OF THE INDEMNITY SET FORTH ABOVE, NEITHER PARTY SHALL BE LIABLE TO THE OTHER FOR ANY INDIRECT, SPECIAL, INCIDENTAL, OR CONSEQUENTIAL DAMAGES.

TI currently deals with a variety of customers for products, and therefore our arrangement with the user is not exclusive.

# TI assumes no liability for applications assistance, customer product design, software performance, or infringement of patents or services described herein.

Please read the User's Guide and, specifically, the Warnings and Restrictions notice in the User's Guide prior to handling the product. This notice contains important safety information about temperatures and voltages. For additional information on TI's environmental and/or safety programs, please contact the TI application engineer or visit <u>www.ti.com/esh</u>.

No license is granted under any patent right or other intellectual property right of TI covering or relating to any machine, process, or combination in which such TI products or services might be or are used.

#### **FCC Warning**

This evaluation board/kit is intended for use for **ENGINEERING DEVELOPMENT, DEMONSTRATION, OR EVALUATION PURPOSES ONLY** and is not considered by TI to be a finished end-product fit for general consumer use. It generates, uses, and can radiate radio frequency energy and has not been tested for compliance with the limits of computing devices pursuant to part 15 of FCC rules, which are designed to provide reasonable protection against radio frequency interference. Operation of this equipment in other environments may cause interference with radio communications, in which case the user at his own expense will be required to take whatever measures may be required to correct this interference.

#### **EVM WARNINGS AND RESTRICTIONS**

It is important to operate this EVM within the input voltage range of -15 V to +15 V and the output voltage range of -15 V to +15 V.

Exceeding the specified input range may cause unexpected operation and/or irreversible damage to the EVM. If there are questions concerning the input range, please contact a TI field representative prior to connecting the input power.

Applying loads outside of the specified output range may result in unintended operation and/or possible permanent damage to the EVM. Please consult the EVM User's Guide prior to connecting any load to the EVM output. If there is uncertainty as to the load specification, please contact a TI field representative.

During normal operation, some circuit components may have case temperatures greater than 60°C. The EVM is designed to operate properly with certain components above 60°C as long as the input and output ranges are maintained. These components include but are not limited to linear regulators, switching transistors, pass transistors, and current sense resistors. These types of devices can be identified using the EVM schematic located in the EVM User's Guide. When placing measurement probes near these devices during operation, please be aware that these devices may be very warm to the touch.

Mailing Address: Texas Instruments, Post Office Box 655303, Dallas, Texas 75265 Copyright © 2008, Texas Instruments Incorporated

#### **IMPORTANT NOTICE**

Texas Instruments Incorporated and its subsidiaries (TI) reserve the right to make corrections, modifications, enhancements, improvements, and other changes to its products and services at any time and to discontinue any product or service without notice. Customers should obtain the latest relevant information before placing orders and should verify that such information is current and complete. All products are sold subject to TI's terms and conditions of sale supplied at the time of order acknowledgment.

TI warrants performance of its hardware products to the specifications applicable at the time of sale in accordance with TI's standard warranty. Testing and other quality control techniques are used to the extent TI deems necessary to support this warranty. Except where mandated by government requirements, testing of all parameters of each product is not necessarily performed.

TI assumes no liability for applications assistance or customer product design. Customers are responsible for their products and applications using TI components. To minimize the risks associated with customer products and applications, customers should provide adequate design and operating safeguards.

TI does not warrant or represent that any license, either express or implied, is granted under any TI patent right, copyright, mask work right, or other TI intellectual property right relating to any combination, machine, or process in which TI products or services are used. Information published by TI regarding third-party products or services does not constitute a license from TI to use such products or services or a warranty or endorsement thereof. Use of such information may require a license from a third party under the patents or other intellectual property of the third party, or a license from TI under the patents or other intellectual property of TI.

Reproduction of TI information in TI data books or data sheets is permissible only if reproduction is without alteration and is accompanied by all associated warranties, conditions, limitations, and notices. Reproduction of this information with alteration is an unfair and deceptive business practice. TI is not responsible or liable for such altered documentation. Information of third parties may be subject to additional restrictions.

Resale of TI products or services with statements different from or beyond the parameters stated by TI for that product or service voids all express and any implied warranties for the associated TI product or service and is an unfair and deceptive business practice. TI is not responsible or liable for any such statements.

TI products are not authorized for use in safety-critical applications (such as life support) where a failure of the TI product would reasonably be expected to cause severe personal injury or death, unless officers of the parties have executed an agreement specifically governing such use. Buyers represent that they have all necessary expertise in the safety and regulatory ramifications of their applications, and acknowledge and agree that they are solely responsible for all legal, regulatory and safety-related requirements concerning their products and any use of TI products in such safety-critical applications, notwithstanding any applications-related information or support that may be provided by TI. Further, Buyers must fully indemnify TI and its representatives against any damages arising out of the use of TI products in such safety-critical applications.

TI products are neither designed nor intended for use in military/aerospace applications or environments unless the TI products are specifically designated by TI as military-grade or "enhanced plastic." Only products designated by TI as military-grade meet military specifications. Buyers acknowledge and agree that any such use of TI products which TI has not designated as military-grade is solely at the Buyer's risk, and that they are solely responsible for compliance with all legal and regulatory requirements in connection with such use.

TI products are neither designed nor intended for use in automotive applications or environments unless the specific TI products are designated by TI as compliant with ISO/TS 16949 requirements. Buyers acknowledge and agree that, if they use any non-designated products in automotive applications, TI will not be responsible for any failure to meet such requirements.

Following are URLs where you can obtain information on other Texas Instruments products and application solutions:

| Products                    |                        | Applications       |                           |
|-----------------------------|------------------------|--------------------|---------------------------|
| Amplifiers                  | amplifier.ti.com       | Audio              | www.ti.com/audio          |
| Data Converters             | dataconverter.ti.com   | Automotive         | www.ti.com/automotive     |
| DSP                         | dsp.ti.com             | Broadband          | www.ti.com/broadband      |
| Clocks and Timers           | www.ti.com/clocks      | Digital Control    | www.ti.com/digitalcontrol |
| Interface                   | interface.ti.com       | Medical            | www.ti.com/medical        |
| Logic                       | logic.ti.com           | Military           | www.ti.com/military       |
| Power Mgmt                  | power.ti.com           | Optical Networking | www.ti.com/opticalnetwork |
| Microcontrollers            | microcontroller.ti.com | Security           | www.ti.com/security       |
| RFID                        | www.ti-rfid.com        | Telephony          | www.ti.com/telephony      |
| RF/IF and ZigBee® Solutions | www.ti.com/lprf        | Video & Imaging    | www.ti.com/video          |
|                             |                        | Wireless           | www.ti.com/wireless       |

Mailing Address: Texas Instruments, Post Office Box 655303, Dallas, Texas 75265 Copyright © 2008, Texas Instruments Incorporated